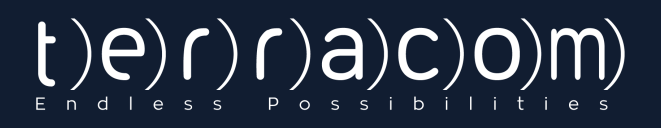

# QR-PATROL Gurds Cards Ca

## Application web

Un système de ronde de garde

# QUELQUES MOTS SUR QR-PATROL

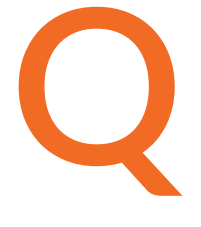

R-Patrol est un système innovant de surveillance des rondes de garde qui aide les entreprises de sécurité à gérer leurs gardes et officiers à distance en temps réel et avoir le contrôle total de leurs rondes de garde accomplies dans n'importe quel endroit dans le monde.

La sécurité est un petit investissement pour un avenir riche.

e système de ronde de garde QR-Patrol soulage les agents des processus quotidiens fastidieux, comme remplir des rapports papier et faire des appels téléphoniques répétitifs au Centre de Surveillance qui provoquent confusion et malentendus. Toute la procédure est définie par des directives strictes et par gestes simples à poser. Les gardes et officiers peuvent envoyer rapidement des rapports d'incident, effectuer des patrouilles et tout autre service de garde, en profitant des dernières innovations technologiques.

# Préparer et prévenir. Ne pas réparer et se repentir.

# CONTENU

| Introduction                          | 3  |
|---------------------------------------|----|
| Se connecter/Enregistrer              | 4  |
| Navigateur d'événements               | 5  |
| Entreprise                            |    |
| Information d'entreprise              | 7  |
| Succursales                           | 8  |
| Utilisateurs                          | 12 |
| Gardes                                | 14 |
| Points de contrôle                    | 16 |
| Incidents                             | 18 |
| Cartes personnalisées                 | 20 |
| Formulaires mobiles                   | 20 |
| Boutons SOS                           | 20 |
| Sentier des gardes                    | 20 |
| Liste des clients                     |    |
| Clients                               | 21 |
| Gérer les points de contrôle          | 24 |
| Patrouilles                           |    |
| Horaires                              | 26 |
| Rapports                              |    |
| Rapport de planification              | 31 |
| Rapport d'événements de client        | 32 |
| Rapport d'incident                    | 33 |
| Rapport de ronde quotidienne de garde | 34 |
| Paramètres                            | 36 |
| Abonnez-vous à QR-Patrol              | 37 |
| Ressources                            | 38 |

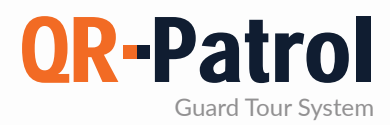

#### Introduction

QR-Patrol est un système de surveillance de garde en temps réel qui monte en flèche l'efficacité des entreprises de sécurité et leur offre la possibilité de mettre à niveau leurs services de sécurité via l'infrastructure en nuage et technologie smartphone.

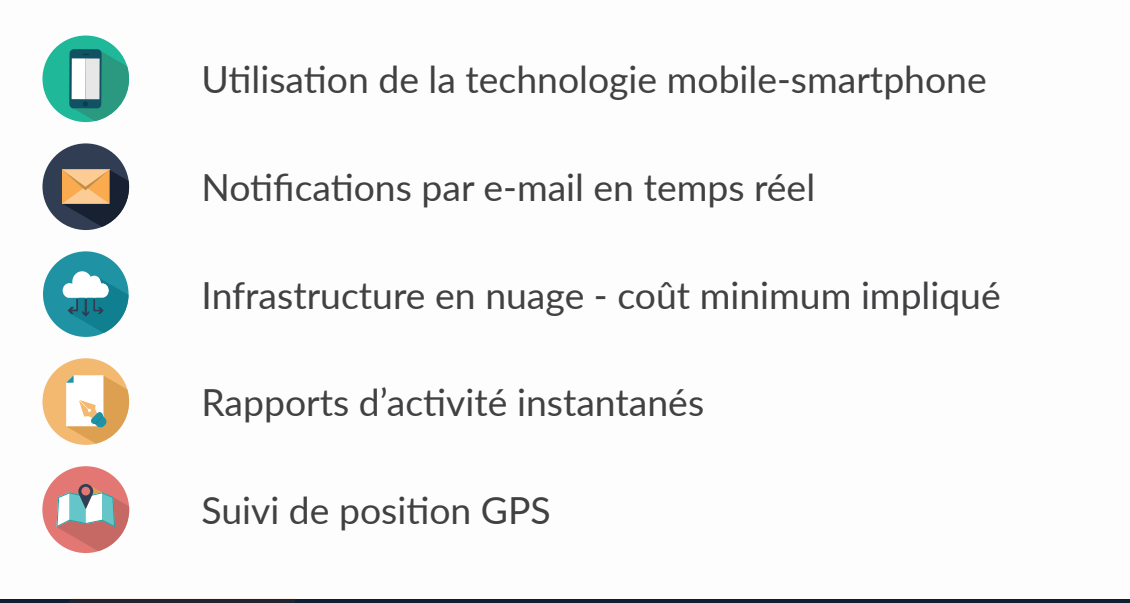

### DÉMARRER QR-PATROL

D'abord, télécharger l'application mobile depuis l'App store ou Android market:

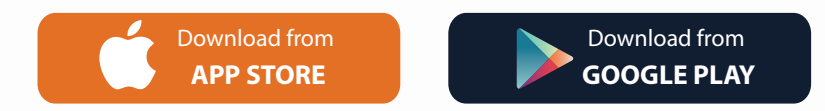

Connectez-vous ensuite avec vos identifiants (Identifiant de garde et PIN si disponible). Vous êtes prêt à démarrer avec l'application mobile de QR-Patrol! Connectez-vous à l'application web en suivant le lien https://followmystaff.com/

Pour un test gratuit du système, cliquez sur "Test gratuit" ou contactez-nous à sales@qrpatrol.com

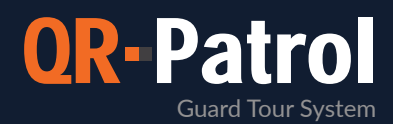

#### Se connecter/Enregistrer

En visitant https://followmystaff.com, un écran de connexion apparaît demandant un Nom d'utilisateur et le Mot de passe de l'utilisateur.

Au cas où vous voudriez faire une démo utilisation du Système QR-Patrol, cliquez simplement sur le bouton "Test gratuit" et vous serez immédiatement connecté à l'application web en tant qu'utilisateur démo.

Au cas où vous auriez reçu un code d'activation pour l'activation de QR-Patrol, appuyez sur le bouton "Inscription" en bas à droite de l'écran de connexion.at the bottom right of the Login screen.

| LOC         | GIN              |
|-------------|------------------|
| Lusername   |                  |
| Password    |                  |
| Log         | gin              |
| Remember Me | Forgot Password? |
| Free Test   | Sign Up          |

| Sign l                     | Jp   |
|----------------------------|------|
| Enter your Activation Code |      |
| S/N                        |      |
| Back                       | Next |

Sur l'écran suivant, vous pouvez créer votre propre compte dans l'application web QR-Patrol.

Remplissez le formulaire avec toutes vos données (nom d'utilisateur, email, entreprise, fuseau horaire) et choisissez un mot de passe sécurisé pour votre connexion au système.

Après avoir rempli le formulaire, cliquez "Créer un compte" et vous serez prêt à utiliser l'application QR-Patrol en tapant les identifiants que vous venez d'enregistrer. Sur l'écran "Inscription", entrez simplement le code d'activation de série que vous avez reçu et cliquez sur le bouton "Suivant".

Le Code d'activation vous aura été envoyé par un e-mail automatique de QR-Patrol quelques minutes après avoir terminé votre commande d'un plan mensuel ou annuel de QR-Patrol sur la boutique en ligne (http://www.qrpatrol.com/pricing)

|                       | Create account |
|-----------------------|----------------|
| Username              |                |
| Email<br>Company Name |                |
| Timezone              |                |
| Password              |                |
| Password Confirm      |                |
| Back                  | Create account |

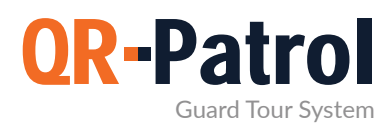

#### Navigateur d'événements

En se connectant à l'application web, vous pouvez désormais accéder à toutes les fonctionnalités de QR-Patrol. L'écran central de l'application contient toutes les informations nécessaires et actions afin de gérer immédiatement les patrouilles et les rondes de garde et prenez le contrôle total des activités de vos gardes.

| Cardiens Safepass Clients                                                                                                    | 9 Map                                       | ~                                                                                                    |                                         |                                         |            | Lapanar                      | Hida Map                                 |
|----------------------------------------------------------------------------------------------------|---------------------------------------------|----------------------------------------------------------------------------------------------------|-----------------------------------------|-----------------------------------------|------------|------------------------------|------------------------------------------|
| Ci musi mi fannen (fan stenst üpe storet) (12                                                                                                    | 0                                           | No 1                                                                                                    |                                         |                                         |            | Conc.                        |                                          |
| Marw Roussou Wing Doms 90a0b010                                                                                                    |                                             | Dagmate                                                                                                    |                                         |                                         |            |                              |                                          |
| D Several Theorem Supermarket - 1st standoor                                                                                                    | 1 E                                         |                                                                                                    | Auto I                                  | The second second                       |            |                              |                                          |
| foor thereit                                                                                                    |                                             |                                                                                                    | novematers -                            |                                         |            |                              |                                          |
|                                                                                                    |                                             |                                                                                                    |                                         |                                         |            |                              |                                          |
| 10                                                                                                    | -                                           |                                                                                                    | Event Type: SCAN                        | E Luovaud                               |            |                              |                                          |
| Constant of the second second s |                                             |                                                                                                    | Date: 2021-06-04                        | 045:49                                  |            |                              |                                          |
| • Patrouilles                                                                                                    | 1 shales                                    |                                                                                                    | Gardien: Marw Ros<br>Lat/Lon: 39.667675 | 830U<br>00/20.84403660                  | -          | Alu                          | wŋ Malifilianian                         |
| Ce 🛅 2021-86-81 80:08 A 🛅 2021-87-20 23:59                                                                                                    | I and I                                     | and the second second s | Position Accuracy                       | 20.993                                  | 2          | 1                            | nabia Limaa Saladt Area<br>20 82498 59 8 |
| D Mertità 2040 Non-th-quation                                                                                                    | In the local database of the section of the |                                                                                                    |                                         |                                         |            |                              | Racherche                                |
| patrolle (Case (#)                                                                                                    | incidents patrouille                        |                                                                                                    |                                         |                                         |            |                              | Neonecole .                              |
| 167 2021-06-04 Marw Rousseu                                                                                                    | View Details Map                            | Get KHL (1999 All Prema                                                                                                    | Retrieve Address                        |                                         |            |                              |                                          |
| 2021-06-04                                                                                                    | .Date:                                      | Event fam                                                                                                    | Seven Dalam                             | Lass                                    | laboratia. | Annes and grant wee          | Amogine, ( Analise   Wetteen             |
| 10.45.27 Warw Rousseu                                                                                                    |                                             | Presson 1                                                                                                    |                                         |                                         | 122        | March Parage (Constant and a |                                          |
| 165 2021-06-03 Marw Roussou *                                                                                                    | 2021-06-04 12 13 01                         | PANIC                                                                                                    |                                         |                                         | 165        | Many Roussey (90a0b01098)    | 21212                                    |
| Disea totale patro alle 5 Dava 2246/20                                                                                                    | 2021-05-04 11-46-54                         | SCAN                                                                                                    | Supermutical - 1st Boor                 | 101053 - North side - Groundford - Farm | 155        | Marte Roumani (90a0b01098)   | 01010<br>V121V                           |
|                                                                                                    | 2021-06-04 10 47 59                         | PANIC                                                                                                    | Silvenner in non                        |                                         | 166        | Many Roussou (90a0b01098)    | 81×1×                                    |
| Auto Rafraicher Rafraicher                                                                                                    | 2021-06-04 10:47:50                         | INCIDENT                                                                                                    | Brokan Lock                             | 197188 - Lecture Hall                   | 186        | Marw Roussou (90a0b01098)    | XIXIX                                    |
| START/TEST/FINISH #   MISSED SCAN #   MME #                                                                                                    | 2021-06-04 10:47 50                         | MME.                                                                                                    | Σπασμένη κλοδαρια                       | 197188 - Lecture Hall                   | 166        | Marw Roussou (90a0b01098)    | ×1x1x                                    |
| CHECKPOINT SCAN * INCIDENTS *                                                                                                    | 2021-06-04 10:46:33                         | SCAN                                                                                                    | University SZ - West Wing Dorma         | 197188 - Lecture Hall                   | 166        | Marw Roussou (90a0b01098)    | ×1×1×                                    |
| MANDOWN/SDS ×                                                                                                    | 2021-06-04 10:46:20                         | SCAN                                                                                                    | Supermarket - 1st floor                 | 181053 - North side - Groundfeor - Form | 166        | Mane Roussou (98a0b01098)    | ×1×1×                                    |
| Client +                                                                                                    | 2021-06-04 10:46.05                         | SCAN                                                                                                    | Supermarket - 1st floor                 | 181052 - Main Ext - Geo                 | 166        | Marw Roussou (90a0b01098)    | x ( x ) x                                |
| S00                                                                                                    | 2021-06-04 10:45:48                         | SCAN                                                                                                    | Supermarket - 1st floor                 | 181050 - Port reception                 | 166        | Many Roussou (90a0b01098)    | X   X   X                                |
| Select Event Filter                                                                                                    | 2021-06-04 10:45:27                         | START                                                                                                    |                                         |                                         | 166        | Many Roussou (90a0b01098)    | X   X   X                                |
|                                                                                                    | 2021-06-03 11:36:50                         | FINISH                                                                                                    |                                         |                                         | 163        | Marw Roussou (90a0b01098)    | 81×18                                    |
| Clear All Pilders                                                                                                    | 2021-06-02 11:04:42                         | STAR                                                                                                    |                                         |                                         | 163        | Marw Roussou (90a0b01098)    | 81818                                    |
| Exporter dans excel Exporter en FDP                                                                                                    | Total Events 13                             |                                                                                                    |                                         |                                         |            |                              |                                          |
|                                                                                                    |                                             |                                                                                                    |                                         |                                         | _          |                              |                                          |
|                                                                                                    |                                             |                                                                                                    |                                         |                                         |            |                              |                                          |
|                                                                                                    |                                             |                                                                                                    |                                         |                                         |            |                              |                                          |
|                                                                                                    |                                             |                                                                                                    |                                         |                                         |            |                              |                                          |
|                                                                                                    |                                             |                                                                                                    |                                         |                                         |            |                              |                                          |
|                                                                                                    |                                             |                                                                                                    |                                         |                                         |            |                              |                                          |
|                                                                                                    |                                             |                                                                                                    |                                         |                                         |            |                              |                                          |
|                                                                                                    |                                             |                                                                                                    |                                         |                                         |            |                              |                                          |
|                                                                                                    |                                             |                                                                                                    |                                         |                                         |            |                              |                                          |
|                                                                                                    |                                             |                                                                                                    |                                         |                                         |            |                              |                                          |
|                                                                                                    |                                             |                                                                                                    |                                         |                                         |            |                              |                                          |

En haut, vous pouvez voir la barre d'outils principale de l'application, avec les options suivantes:

- Entreprise, qui comprend toutes les informations sur l'entreprise (clients, succursales, utilisateurs, etc.).
- **Clients**, qui comprend tous les clients de l'entreprise.
- **Routes**, où vous pouvez organiser et planifier les routes.
- Rapports, où vous pouvez exporter des rapports filtrés avancés.
- J BI, où vous pouvez créer des rapports personnalisés en fonction de vos besoins.
- Journaux des actions, où vous pouvez voir toutes les actions effectuées dans l'application web.

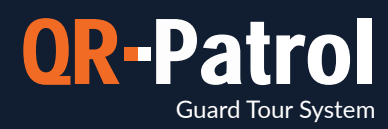

#### Dashboard

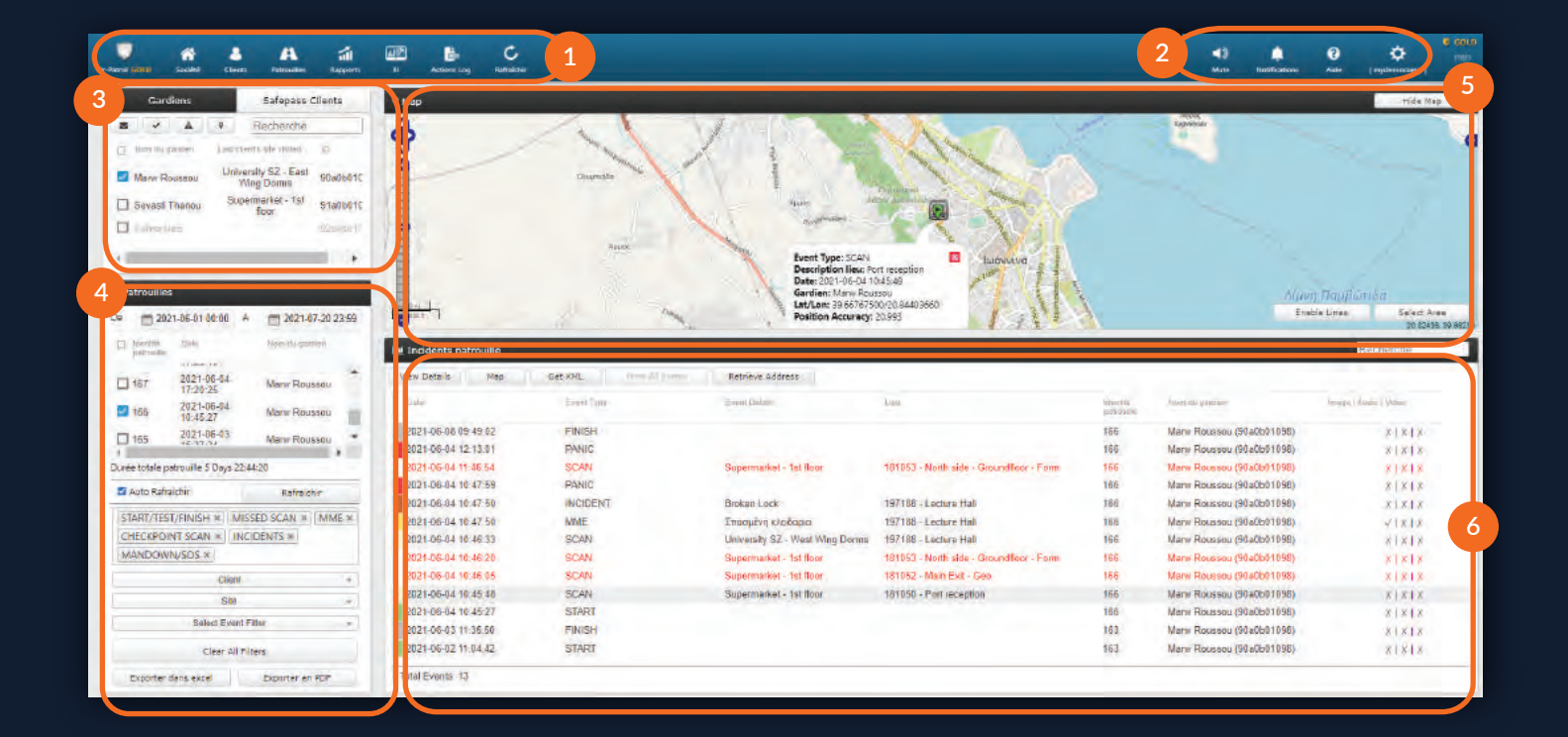

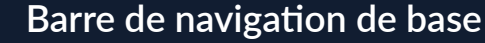

Naviguez à travers toutes les options de base de l'application web QR-Patrol, comme Entreprise, Clients, Routes et Rapports.

#### Section des gardes

Sélectionnez le(s) garde(s) afin de voir toutes les patrouilles disponibles ou entreprendre une action spécifique (suivre une garde, envoyer un message, rendre silencieux, etc.).

#### Carte

Surveiller toutes les activités des gardes sur la carte et sélectionner une zone de cercle spécifique afin de voir toutes les activités des gardes dans cette zone.

#### Aide/Options de paramètres

Changer la langue de l'application QR-Patrol (anglais, espagnol, italien, grec, russe, allemand, portugais) et les paramètres de connexion.

#### Section des rondes

Voir toutes les rondes pour le(s) garde(s) sélectionné(s) en sélectionnant les dates. le client, le site et exporter des données au format Excel ou PDF.

#### Section des événements

Pour les événements soumis, vous pouvez voir plus de détails comme le lieu de l'événement, photos, enregistrements vocaux, remarques ou signature de la garde.

2

4

6

1

3

5

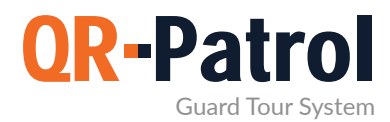

#### Information d'entreprise

Pour commencer avec l'application web, cliquez sur le bouton "Entreprise" sur la Barre de navigation de base. Une liste déroulante d'options apparaît.

イイ

Navigateur d'événements

- Information d'entreprise
- Succursales
- Utilisateurs
- Gardes
  - Points de contrôle

- Incidents
- Cartes personnalisées
- Formulaires mobiles
- Bouton SOS
  - Suivre la route de vos gardes

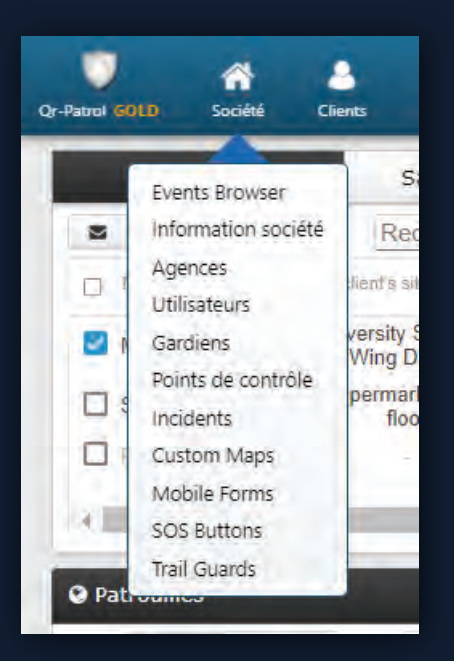

En choisissant le Panneau d'informations sur l'entreprise, vous pouvez voir quelques informations de base et détails concernant votre entreprise de sécurité. Sélectionnez "Éditer" pour changer les informations de base de votre entreprise.

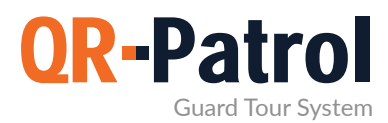

#### Succursales

Vous pouvez accéder au panneau des succursales de votre entreprise en cliquant sur l'onglet "Entreprise" en haut à gauche et en sélectionnant "Succursales", comme indiqué à droite.

Vous serez invité à l'écran suivant:

| atral G(1211) Sacides Clinets Par | roullet Rapports II Artiant Log Ratisichin      |           |        |                  |    | Mute Notification | n Alda (mydestacom) | a Reliand |
|-----------------------------------|-------------------------------------------------|-----------|--------|------------------|----|-------------------|---------------------|-----------|
| Agences                           |                                                 |           |        |                  |    |                   |                     |           |
| C Houte spence Mulline Taxane     |                                                 |           |        |                  |    |                   | Recherche           |           |
| 15                                | Destruction                                     | Ubbinnare | 23mmti | Paris de Laheria |    | Gerdimt           |                     |           |
| ain Branch Office                 | The Main Branch of our Company, located in Athe | ns. 8     | 6      |                  | 38 |                   | 5                   |           |
| ngland Branch                     | The 2nd Branch of our Company, located in Londe | n T       | 1      |                  | 0  |                   | *                   |           |
|                                   |                                                 |           |        |                  |    |                   |                     |           |
|                                   |                                                 |           |        |                  |    |                   |                     |           |
|                                   |                                                 |           |        |                  |    |                   |                     |           |
|                                   |                                                 |           |        |                  |    |                   |                     |           |

Le panneau est composé d'une barre d'outils bleu clair des actions (Ajouter succursales, Éditer et Supprimer) et d'une liste des succursales de votre entreprise de sécurité.

#### Ajouter une succursale

En cliquant sur "Ajouter une succursale", une nouvelle page (comme indiqué à droite) apparaîtra.

Remplissez les détails de la nouvelle succursale et cliquez sur "Confirmer". Après achèvement de l'addition, la succursale nouvellement créée devrait apparaître dans la liste des succursales.

| recisions   |             |                  |
|-------------|-------------|------------------|
| Nom         |             |                  |
| Description |             |                  |
| Téléphone   | Téléphone 2 |                  |
| Adresse     |             |                  |
| Adresse 2   |             |                  |
| Ville       | Pays        | Greece *         |
|             | Etat        | Select an Option |

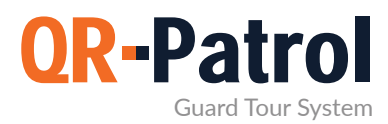

#### Succursales

#### Éditer une succursale

Pour éditer une succursale, sélectionnez-en une dans la liste des succursales de votre entreprise et cliquez sur "Éditer". une nouvelle page apparaît, contenant 5 panneaux:

- Détails (données générales de la succursale)
- Utilisateurs (liste des Utilisateurs attribués à cette succursale)
- Clients (liste des Clients attribués à cette succursale)
- Points de contrôle (liste des Points de contrôle attribués à cette succursale)
- Gardes (liste des Gardes attribuées à cette succursale)

Vous pouvez éditer les données sous le panneau "Détails", ainsi que gérer la liste des Utilisateurs/-Clients/Points de contrôle/Gardes associés.

| Main Branch Office            |                  |                         |                |    |                       |                                 |                 |           |  |    |
|-------------------------------|------------------|-------------------------|----------------|----|-----------------------|---------------------------------|-----------------|-----------|--|----|
| Précisions                    |                  |                         |                |    | Clients               |                                 |                 |           |  | 0  |
| Nom                           | Main Branch Offi | ce                      |                |    | literi                |                                 | (Les d'intentio |           |  |    |
| Description                   | The Main Branch  | of our Company, located | In Athens      |    | The "A" Stadium       |                                 | thesatadium     |           |  |    |
|                               |                  | an est and particular   |                |    | University SZ         |                                 | sunivmanagar    |           |  | _  |
| Telephone                     | 69716527177      | Téléphone 2             | 69716527178    |    | "Seaside" Hotel       |                                 |                 |           |  |    |
| Adresse                       |                  |                         |                |    | Benk A, Cashier floor |                                 |                 |           |  |    |
| Adresse 2                     |                  |                         |                |    | Supermarket           |                                 | surpermarket    |           |  |    |
| Ville                         | London           | Pays                    | Greeol         | +  | Points de contrôle    |                                 |                 |           |  | 0  |
| Code postal                   | 45222            | Etat                    | ments an Optim |    | Check Print 10        | Westripher Herr                 | -(Siert         | Sie       |  |    |
| core proto                    | To be be         |                         |                |    | 181050                | Part reception                  | Supermarket     | 1st floor |  |    |
| Itilisateurs                  |                  |                         |                | -  | 181051                | Main Emmance                    | Supermarket     | 1st floor |  |    |
|                               |                  | And the second second   |                | Q0 | 181952                | Main Exit - Geo                 | Supermarket     | 1st floor |  |    |
| Administrator (Administrator) |                  | mademocramo             |                |    | 181053                | North side - Groundfloor - Form | Supermarket     | fist Boor |  |    |
| Security Manager              |                  | ormananar               |                |    | 181054                | Storaroom 32                    | The "A" Stadium | Easl Gate |  |    |
| Mara Vlachou                  |                  | ukuser                  |                |    | Gardiens              |                                 |                 |           |  | 0  |
| Security Supervisor 1         |                  | kurstassalin            |                |    | Water Chi gardieri    |                                 | (1 gentler)     |           |  | +3 |
| Operation Manager             |                  | operation               |                |    | Marw Roussoo          |                                 | 90a0b01098      |           |  |    |
| General Manager               |                  | generalmanager          |                |    | Sevast Thanou         |                                 | 91a0b01095      |           |  |    |
| Security Supervisor 2         |                  | ssupervisor             |                |    |                       |                                 |                 |           |  |    |
| Mike Parmazis                 |                  | mkoparmazis             |                |    |                       |                                 |                 |           |  |    |
|                               |                  |                         |                |    |                       |                                 |                 |           |  |    |
|                               |                  |                         |                |    |                       |                                 |                 |           |  |    |

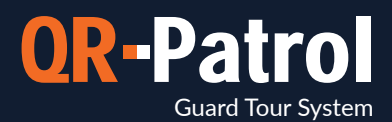

Par exemple: Cliquez sur l'icône d'engrenage disponible dans le panneau Clients. Une nouvelle page apparaîtra (comme indiqué ci-dessous) contenant:

- 🗹 Une liste des Clients assignés (panneau supérieur)
- Une liste des Clients disponibles (panneau inférieur)

Attribuer un client à la succursale en cliquant simplement sur la case à cocher respective. En appuyant sur la flèche verte, le Client apparaît dans la liste des Clients attribués. De la même manière, vous pouvez supprimer des clients de la liste des Clients attribués en cliquant simplement sur la case à cocher du Client et en sélectionnant la flèche bleue.

| and the second second se | Arrest.                                                         | and the                                                                                                    |                                                                                                    | and the second                                                                                       |                                                                                                    |                                                                                                    |                                                                                                    |                                                                                                    |
|----------------------------------------------------------------------------------------------------|-----------------------------------------------------------------|----------------------------------------------------------------------------------------------------|----------------------------------------------------------------------------------------------------|----------------------------------------------------------------------------------------------------|----------------------------------------------------------------------------------------------------|----------------------------------------------------------------------------------------------------|----------------------------------------------------------------------------------------------------|----------------------------------------------------------------------------------------------------|
| HIPE & CELLAND                                                                                                    | Citien .                                                        | Touthers.                                                                                                    |                                                                                                    | Conditioner.                                                                                         |                                                                                                    |                                                                                                    | Hadrense Erran ministe                                                                                                    | a tratica                                                                                                    |
|                                                                                                    |                                                                 |                                                                                                    |                                                                                                    |                                                                                                    |                                                                                                    |                                                                                                    |                                                                                                    | 3 L                                                                                                    |
| theastadium                                                                                                    | mroussou@terracom gr                                            |                                                                                                    |                                                                                                    |                                                                                                    |                                                                                                    |                                                                                                    | <i>*</i>                                                                                                    |                                                                                                    |
| sunnmanager                                                                                                    | minussougierracem.gr                                            | +44123455785                                                                                                    |                                                                                                    |                                                                                                    |                                                                                                    |                                                                                                    |                                                                                                    |                                                                                                    |
|                                                                                                    | minusou@arpatrol.com                                            |                                                                                                    |                                                                                                    |                                                                                                    |                                                                                                    |                                                                                                    |                                                                                                    |                                                                                                    |
| surpermarket                                                                                                    | minussou@orpatrol.com                                           |                                                                                                    |                                                                                                    |                                                                                                    |                                                                                                    |                                                                                                    | 2                                                                                                    |                                                                                                    |
|                                                                                                    | minussou@serracom.or                                            |                                                                                                    |                                                                                                    |                                                                                                    |                                                                                                    |                                                                                                    |                                                                                                    |                                                                                                    |
| Hose e orro one:                                                                                                    | Agames.                                                         | 21944                                                                                                    | Thissee                                                                                                    |                                                                                                    | 1//kphani2                                                                                                    |                                                                                                    | Bizere Errel qualer                                                                                                    | e Last                                                                                                    |
|                                                                                                    | ~                                                               |                                                                                                    |                                                                                                    |                                                                                                    |                                                                                                    |                                                                                                    |                                                                                                    | 1                                                                                                    |
|                                                                                                    | England Branch                                                  | smath@gmail.com                                                                                                    |                                                                                                    |                                                                                                    |                                                                                                    |                                                                                                    |                                                                                                    |                                                                                                    |
|                                                                                                    |                                                                 |                                                                                                    |                                                                                                    |                                                                                                    |                                                                                                    |                                                                                                    |                                                                                                    |                                                                                                    |
|                                                                                                    |                                                                 |                                                                                                    |                                                                                                    |                                                                                                    |                                                                                                    |                                                                                                    |                                                                                                    |                                                                                                    |
|                                                                                                    |                                                                 |                                                                                                    |                                                                                                    |                                                                                                    |                                                                                                    |                                                                                                    |                                                                                                    |                                                                                                    |
|                                                                                                    |                                                                 |                                                                                                    |                                                                                                    |                                                                                                    |                                                                                                    |                                                                                                    |                                                                                                    |                                                                                                    |
|                                                                                                    |                                                                 |                                                                                                    |                                                                                                    |                                                                                                    |                                                                                                    |                                                                                                    |                                                                                                    |                                                                                                    |
|                                                                                                    |                                                                 |                                                                                                    |                                                                                                    |                                                                                                    |                                                                                                    |                                                                                                    |                                                                                                    |                                                                                                    |
|                                                                                                    | Ifreastadiam<br>sontrmanagac<br>Sooparmarkat<br>Hitos (uno ease | Inesttadum moustou@ternacon.gr     senhmunage moustou@ternacon.gr     moustou@ternacon.gr     moustou@ternacon.gr     moustou@ternacon.gr      too concesse descent.gr      too concesse descent.gr      Englant Branch | Imperator     Imposed of Constraints       Imperator     Imposed of Constraints       summanager     Imposed Constraints       Imposed of Constraints     Imposed Constraints       suppermarket     Imposed Constraints       Imposed Constraints     Imposed Constraints       Imposed Constraints <t< td=""><td>Messtudum     mraussau@krracon.gr       sunimmage:     mraussau@krracon.gr       mraussau@ypanai.con    </td><td>Messtadum     moustou@urracom.gr       sunhmunager     moustou@urracom.gr       reoustou@urracom.gr     +44123455785       reoustou@urracom.gr    </td><td>Imperator     Imperator       Breastadum     moussou@kracom gr       sunhmanage:     moussou@kracom gr       moussou@kracom gr     +4412345785       moussou@kracom gr     +4412345785       moussou@kracom gr    </td><td>Messtadum       moussiou@sinscom gr.         Sunhmungge:       moussiou@sinscom gr.         moussiou@sinscom gr.       +4122455789         moussiou@sinscom gr.      </td><td>Meestadum     moussou@kriskon gr     /       Sunhmunage:     moussou@kriskon gr     /       moussou@kriskon gr     +4412455785     /       sunhmunage:     moussou@kriskon gr     /       moussou@kriskon gr     -     /       sunhmunage:     moussou@kriskon gr     /       moussou@kriskon gr     -     /       sunhmunage:     moussou@kriskon gr     /       moussou@kriskon gr     -     /       sunsummunaku:     moussou@kriskon gr     /       moussou@kriskon gr     -     /       too curase:     //     /       foor curase:     //     /       foor curase:     //     //       foor curase:     //     //       foor curase:     //     //       foor curase:     //     //       foor curase:     //     //       foor curase:     //     //       foor curase:     //     //       foor curase:     //     //       foor curase:     //     //       foor curase:     //     //       foor curase:     //     //       foor curase:     //     //</td></t<> | Messtudum     mraussau@krracon.gr       sunimmage:     mraussau@krracon.gr       mraussau@ypanai.con | Messtadum     moustou@urracom.gr       sunhmunager     moustou@urracom.gr       reoustou@urracom.gr     +44123455785       reoustou@urracom.gr | Imperator     Imperator       Breastadum     moussou@kracom gr       sunhmanage:     moussou@kracom gr       moussou@kracom gr     +4412345785       moussou@kracom gr     +4412345785       moussou@kracom gr | Messtadum       moussiou@sinscom gr.         Sunhmungge:       moussiou@sinscom gr.         moussiou@sinscom gr.       +4122455789         moussiou@sinscom gr. | Meestadum     moussou@kriskon gr     /       Sunhmunage:     moussou@kriskon gr     /       moussou@kriskon gr     +4412455785     /       sunhmunage:     moussou@kriskon gr     /       moussou@kriskon gr     -     /       sunhmunage:     moussou@kriskon gr     /       moussou@kriskon gr     -     /       sunhmunage:     moussou@kriskon gr     /       moussou@kriskon gr     -     /       sunsummunaku:     moussou@kriskon gr     /       moussou@kriskon gr     -     /       too curase:     //     /       foor curase:     //     /       foor curase:     //     //       foor curase:     //     //       foor curase:     //     //       foor curase:     //     //       foor curase:     //     //       foor curase:     //     //       foor curase:     //     //       foor curase:     //     //       foor curase:     //     //       foor curase:     //     //       foor curase:     //     //       foor curase:     //     // |

De la même manière, vous pouvez gérer la liste des Utilisateurs/Points de contrôle/Gardes associés.

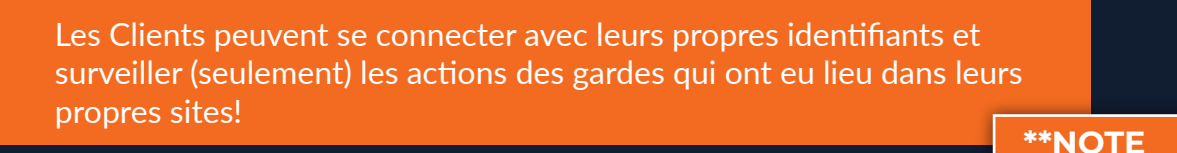

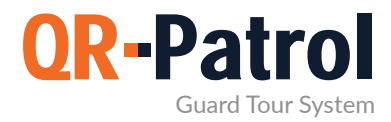

#### Supprimer des succursales

Pour supprimer une succursale, vous devez d'abord sélectionner-en une dans la liste des succursales de votre Entreprise.

Après en avoir sélectionné une dans la liste, vous pouvez cliquer sur "Supprimer". Une fenêtre popup apparaîtra qui vous invite à transférer toutes les entités concernées (utilisateurs, clients, etc.) de cette branche à une autre. Appuyez sur "Confirmer" pour le supprimer de la liste des succursales.

| Êtas yous cûr de youleir synn                                                                    | rimer cette aconce ?                                                                                                 |
|--------------------------------------------------------------------------------------------------|----------------------------------------------------------------------------------------------------|
| Etes-vous sur de vouloir supp                                                                    | nmer cette agence ?                                                                                                  |
| Note: Before deleting a Branc<br>be transferred to another ava<br>history will be permanently de | h Office, any associated entities and history must<br>lable Branch Office. Also, any associated schedules<br>eleted. |
|                                                                                                  | Select an option                                                                                                    |
| Annuler                                                                                          | Move Entities And Confirm                                                                                            |

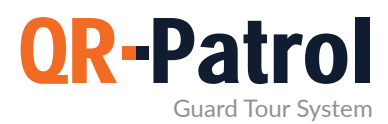

#### Utilisateurs

Les utilisateurs sont les personnes attribuées pour recevoir les alertes SOS des gardes et les e-mails de rapport de route du système. Vous pouvez accéder au panneau Utilisateurs en cliquant sur l'onglet "Entreprise" en haut à gauche et en sélectionnant "Utilisateurs", comme indiqué sur l'écran de droite.

#### Se connecter-vous à l'application web QR-Patrol

followmystaff.com

| Utilisateurs                 |                      |                               |    |                               |
|------------------------------|----------------------|-------------------------------|----|-------------------------------|
| C Ajoute                     | 0007/00000           |                               |    | Recherche                     |
| 12                           | Allows errors maning | Ertail Tilefferen             | 11 | Barmont Droat & Jillion Comer |
| dministrator [Administrator] | mydamocomp           | mroussou@qpatrol.com          |    | 1 1                           |
| ecurity Manager              | dimenades.           | grmanager@mysecocomp.com      |    | 2                             |
| K Manager                    |                      | ukmanager@mysecucomp.com      |    |                               |
| lara Vlachou                 | ukusar               | ukuser@mysecucomp.com         |    | 4 4                           |
| ecurity Supervisor 1         | kwstaspelio          | kpaliospyros@terracom.gr      |    | 4                             |
| peration Manager             | operation            | maria-vlax@hotmail.com        |    | 4                             |
| Project Leader               | Itoroject            | mtoussou@terracom.gr          |    | 1                             |
| eneral Manager               | generalmanager       | generalmanager@niydemocomp.co |    | 4                             |
| ecurity Supervisor.2         | ssupervisor          | soupervisor@mydemocomp.com    |    |                               |
| like Parmazis                | mikeparmazis         | zirograf@gmail.com            |    | V                             |

Vous pouvez voir la liste des utilisateurs dans votre application web et toutes les données disponibles pour chaque utilisateur. Vous pouvez maintenant ajouter un nouvel utilisateur, modifier un utilisateur existant ou supprimer un. Pour un accès rapide aux données, vous pouvez rechercher un utilisateur de la barre de recherche en haut à droite de la barre d'actions.

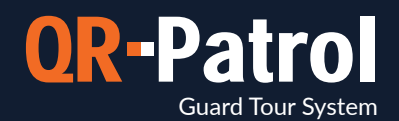

#### Ajouter un nouvel utilisateur

En cliquant sur "Ajouter un nouvel utilisateur", une nouvelle page (comme indiqué sur l'écran de droite) apparaîtra, contenant les sections suivantes:

- $\checkmark$
- Détails (Informations générales)
- Connexion (Gérer la connexion pour cet utilisateur)
- Paramètres (Personnaliser la connexion de l'utilisateur)
- Succursales (liste des succursales disponibles/associées à cet utilisateur)

| Nom       Bole       Full Access         Sumame       Langue       Français         Téléphone       Téléphone 2       Date Format         Adresse       Ville       Pays       Greede         Ville       Pays       Greede       Agences         Code postal       Etat:       Bued an Onion +       Agences         Email       Recevoir Email d'alerte       Agence       Imagence         Nom d'utilisateur       Imagence       Describution       Imagence         Password Change       England Branch       The Wain Branch of our Company, loc in London         Nom d'utilisateur       Imagence       England Branch       Imagence         Password Change       Les utilisateurs peuvent se corr avec leurs propres identifiants avoir une vue respective du sy basée sur les succursales de la société auxquelles ils sont assec                                                                                                    | Précisions               |   |             |                    | Paramètres         |           |                                          |              |
|----------------------------------------------------------------------------------------------------|--------------------------|---|-------------|--------------------|--------------------|-----------|------------------------------------------|--------------|
| Sumane       Langue       Prançeis         Téléphone       Téléphone 2         Adresse       Date Format         Vile       Pays         Code postal       Etat         Email       Agences         Recevoir Email d\alerte       Agences         Connextion       In Alenas         Nom d'utilisateur       England Branch         Enable Login       England Branch         Pessword Change       Les utilisateurs peuvent se con avec leurs propres identifiants avoir une vue respective du syte basée sur les succursales de la société auxquelles ils sont associété auxquelles ils sont associété auxquelles a                                                                                                    | Nom                      |   |             |                    | Rôle               | Ful       | II Access                                |              |
| Téléphone       Téléphone 2       Date Format       VearMonth-Day         Adresse       Vile       Pays       Greece       Agences         Code postal       Etat       Beeckan Option       Agences       Imagence         Email       Recevoir Email d'alerte       Imagence       Imagence       Imagence         Connexion       Main Branch Office       The Main Branch of our Company, loc in Athenes       Imagence         Nom d'utilisateur       Imagence       The Adam Branch of our Company, loc in Athenes       Imagence         Password Change       Imagence       Imagence       Imagence       Imagence         Retour       Confirmer       Imagence       Imagence       Imagence       Imagence         Retour       Confirmer       Imagence       Imagence       Imagence       Imagence         Retour       Confirmer       Imagence       Imagence       Imagence       Imagence         Retour       Confirmer       Imagence       Imagence       Imagence       Imagence         Imagence       Imagence       Imagence       Imagence       Imagence       Imagence         Imagence       Imagence       Imagence       Imagence       Imagence       Imagence       Imagence         <                                                                                                    | Sumame                   |   |             |                    | Langue             | F         | rançais =                                |              |
| Adresse   Ville   Code postal   Email   Recevoir Email d\slerte   Onnexion   Nom d'utilisateur   Enable Login   Pessword Change    Les utilisateurs peuvent se con avec leurs propres identifiants avoir une vue respective du sy basée sur les succursales de la société auxquelles ils sont associed de auxquelles ils sont associed de auxquel | Téléphone                |   | Téléphone 2 |                    | Date Format        | Year-     | Month-Day +                              |              |
| Ville Pays Greece   Code postal Etat     Email   Recevoir Email d\alerte     Main Branch Office   In Attense     Connexion   Nom d'utilisateur   Enable Login     Password Change     Retour     Confirmer     Agences     Description     Image: Description     Image: Description        Image: Description <td>Adresse</td> <td></td> <td></td> <td></td> <td></td> <td></td> <td></td> <td></td>                                                                                                    | Adresse                  |   |             |                    |                    |           |                                          |              |
| Code postal     Email     Recevoir Email d\alerte     Main Branch Office     The Main Branch of our Company, loging     Image: Commercial distriction     Main Branch Office     The Main Branch of our Company, loging     Image: Commercial distriction     Image: Commercial distriction     Image: Commercial distriction     Image: Commercial distriction     Image: Commercial distriction     Image: Commercial distriction     Image: Commercial distriction     Image: Commercial distribution     Image: Commercial distribution        Image: Commercial distribution </td <td>Ville.</td> <td></td> <td>Pays</td> <td>Greece +</td> <td>Agences</td> <td></td> <td></td> <td></td>                                                                                                    | Ville.                   |   | Pays        | Greece +           | Agences            |           |                                          |              |
| Email   Recevoir Email d\alerte   Connexion   Nom d'utilisateur   Enable Login   Password Change                                                                                                    | Code postal              |   | Etat        | Select an Option 🐨 | Agence.            |           | Description                              |              |
| Recevoir Email d\alerte       Imain Branch of our Company, lo         Connexion       Imain Branch of our Company, lo         Nom d'utilisateur       Imain Branch         Enable Login       Imain Branch         Password Change       Imain Branch         Retour       Confirmer         Retour       Confirmer                                                                                                    | Email                    |   |             |                    |                    |           |                                          |              |
| Connexion       England Branch       The Name         Nom d'utilisateur       England Branch       The Strack of our Company, loc         Enable Login       England Change       Es utilisateurs peuvent se con avec leurs propres identifiants avoir une vue respective du sy basée sur les succursales de la société auxquelles ils sont associété auxquelles ils sont associété auxquelles ils sont associété auxquelles ils sont associété auxquelles ils sont associété                                                                                                    | Recevoir Email d\'alerte |   |             |                    | Main Branch Office |           | The Main Branch of our Comp              | any, locate  |
| Nom d'utilisateur         Enable Login         Password Change         Retour       Confirmer         Confirmer         Les utilisateurs peuvent se con avec leurs propres identifiants avoir une vue respective du sy basée sur les succursales de la société auxquelles ils sont associété auxquelles ils sont associété auxquelles ils sont associété auxquelles ils sont associété                                                                                                    | Connexion                |   |             |                    | England Branch     |           | The 2nd Branch of our Compa<br>in London | iny, located |
| Enable Login       Password Change         Password Change       Les utilisateurs peuvent se con avec leurs propres identifiants avoir une vue respective du sy basée sur les succursales de la société auxquelles ils sont associété auxquelles ils sont associété auxquelles ils sont associété auxquelles ils sont associété auxquelles ils sont associété auxquelles ils sont associété auxquelles ils sont associété auxquelles ils sont associété auxquelles ils sont associété auxquelles ils sont associété                                                                                                    | Nom d'utilisateur        |   |             |                    |                    |           |                                          |              |
| Password Change         Les utilisateurs peuvent se con avec leurs propres identifiants avoir une vue respective du sy basée sur les succursales de la société auxquelles ils sont associété auxquelles ils sont associété auxquelles ils sont associété auxquelles ils sont associété auxquelles ils sont associété auxquelles ils sont associété auxquelles ils sont associété auxquelles ils sont associété auxquelles ils sont associété auxquelles ils sont associété                                                                                                    | Enable Login             | D |             |                    |                    |           |                                          |              |
| Les utilisateurs peuvent se con<br>avec leurs propres identifiants<br>avoir une vue respective du sy<br>basée sur les succursales de la<br>société auxquelles ils sont asso                                                                                                    | Password Change          |   |             |                    |                    |           |                                          |              |
| Les utilisateurs peuvent se con<br>avec leurs propres identifiants<br>avoir une vue respective du sy<br>basée sur les succursales de la<br>société auxquelles ils sont asso                                                                                                    |                          |   |             |                    |                    |           |                                          |              |
| Les utilisateurs peuvent se con<br>avec leurs propres identifiants<br>avoir une vue respective du sy<br>basée sur les succursales de la<br>société auxquelles ils sont asso                                                                                                    |                          |   |             |                    | <u> </u>           |           |                                          |              |
| Retour       Confirmer         Confirmer       Confirmer         Société auxquelles ils sont associété                                                                                                    |                          |   |             |                    | البعول             | tilisater | irs neuvent se                           | ronne        |
| avoir une vue respective du sy<br>basée sur les succursales de la<br>société auxquelles ils sont asso                                                                                                    |                          |   |             |                    |                    | leurs pr  | onres identifia                          | nts et       |
| Retour     Confirmer       basée sur les succursales de la<br>société auxquelles ils sont asso                                                                                                    |                          |   |             |                    | avoir              | une vu    | e respective du                          | i sveta      |
| société auxquelles ils sont asso                                                                                                    | Retour Confirmer         |   |             |                    | basád              |           | e respective du                          | a la         |
|                                                                                                    |                          |   |             |                    |                    | té auxa   | uelles ils sont                          | Issoci       |
|                                                                                                    |                          |   |             |                    | SUCIE              | te auxy   |                                          | ISSUCI       |

#### Éditer un Utilisateur

Pour éditer un Utilisateur, sélectionnez un de la liste des Utilisateurs de votre entreprise. Cliquez sur "Éditer", qui à son tour fera apparaître une nouvelle page telle qu'affichée sur l'écran de gauche. Vous pouvez maintenant éditer n'importe lequel des champs affichés. En confirmant les modifications, elles apparaîtront dans la liste des Utilisateurs.

#### Supprimer un Utilisateur

Pour supprimer un Utilisateur, sélectionnez un de la liste des Utilisateurs.

Après avoir sélectionné dans la liste, vous pouvez cliquer sur "Supprimer" et une fenêtre popup apparaîtra. En cliquant sur "Confirmer", l'Utilisateur disparaîtra de la liste des Utilisateurs.

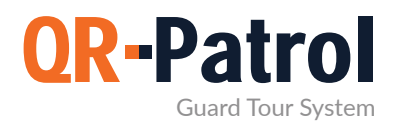

#### Gardes

Les Gardes sont les personnes attribuées à accomplir des rondes de garde et des patrouilles. Vous pouvez accéder au panneau Gardes en cliquant sur l'onglet "Entreprise" en haut à gauche et en sélectionnant "Gardes", comme indiqué sur l'écran de droite.

| i entro               | Sucied Cierce R    | nroulles Rapports III Act | nere Log Rataktur      |               |      |         |      |                   |                    | Man Notications    | Aide (mydemacorry)  |
|-----------------------|--------------------|---------------------------|------------------------|---------------|------|---------|------|-------------------|--------------------|--------------------|---------------------|
| Gardiens              |                    |                           |                        |               |      |         |      |                   |                    |                    |                     |
| i jand                | Diboner dens ensel |                           |                        |               |      |         |      |                   |                    |                    | Recherche           |
| -                     | El gardinoi        | Falsers the granties      | Heartan                | 1 Compression | P.4- | in Fund | 61.6 | Deputie addition- | Derrokys kangeside | Detrerse comiliane | Durther motion!     |
|                       | 90a0b01098         | Many Rousson              | Main Branch Office     | +306978001058 |      | 4       | 1    | 39 62728          | 20.88275           | 13.874             | 2021-07-19 17 26 24 |
|                       | 91a0b01095         | Sevest Thanou             | Main Branch Office     | 69852125258   |      | 1       | 4    | 39.66775          | 20 84398           | 21.087             | 2021-07-12 15:43 ZZ |
| ·                     | Lanarert           | Dimmed Chans              | Complement Proposition |               |      |         |      |                   |                    |                    |                     |
|                       |                    |                           |                        |               |      |         |      |                   |                    |                    |                     |
|                       |                    |                           |                        |               |      |         |      |                   |                    |                    |                     |
|                       |                    |                           |                        |               |      |         |      |                   |                    |                    |                     |
|                       |                    |                           |                        |               |      |         |      |                   |                    |                    |                     |
|                       |                    |                           |                        |               |      |         |      |                   |                    |                    |                     |
|                       |                    |                           |                        |               |      |         |      |                   |                    |                    |                     |
|                       |                    |                           |                        |               |      |         |      |                   |                    |                    |                     |
|                       |                    |                           |                        |               |      |         |      |                   |                    |                    |                     |
|                       |                    |                           |                        |               |      |         |      |                   |                    |                    |                     |
|                       |                    |                           |                        |               |      |         |      |                   |                    |                    |                     |
|                       |                    |                           |                        |               |      |         |      |                   |                    |                    |                     |
|                       |                    |                           |                        |               |      |         |      |                   |                    |                    |                     |
|                       |                    |                           |                        |               |      |         |      |                   |                    |                    |                     |
|                       |                    |                           |                        |               |      |         |      |                   |                    |                    |                     |
|                       |                    |                           |                        |               |      |         |      |                   |                    |                    |                     |
|                       |                    |                           |                        |               |      |         |      |                   |                    |                    |                     |
|                       |                    |                           |                        |               |      |         |      |                   |                    |                    |                     |
|                       |                    |                           |                        |               |      |         |      |                   |                    |                    |                     |
|                       |                    |                           |                        |               |      |         |      |                   |                    |                    |                     |
|                       |                    |                           |                        |               |      |         |      |                   |                    |                    |                     |
|                       |                    |                           |                        |               |      |         |      |                   |                    |                    |                     |
|                       |                    |                           |                        |               |      |         |      |                   |                    |                    |                     |
|                       |                    |                           |                        |               |      |         |      |                   |                    |                    |                     |
|                       |                    |                           |                        |               |      |         |      |                   |                    |                    |                     |
|                       |                    |                           |                        |               |      |         |      |                   |                    |                    |                     |
|                       |                    |                           |                        |               |      |         |      |                   |                    |                    |                     |
| d Guerte              | 4                  |                           |                        |               |      |         |      |                   |                    |                    |                     |
| I Guarde:             | 3                  |                           |                        |               |      |         |      |                   |                    |                    |                     |
| il Guarda:            | 3<br>22            |                           |                        |               |      |         |      |                   |                    |                    |                     |
| Guarda:<br>al<br>nacs | \$<br>22.          |                           |                        |               |      |         |      |                   |                    |                    |                     |

Vous pouvez voir la liste des gardes attribuées au système et toutes les données nécessaires les concernant. Vous pouvez cliquer sur "Éditer" afin d'éditer les informations d'une garde. Au fond, vous pouvez trouver des informations sur les détails de votre compte et les licences actives de votre abonnement QR-Patrol (ainsi que les licences PTT. Pour plus d'informations sur l'application QR-PTT-Appuyer pour parler sur IP, cliquez **ici**).

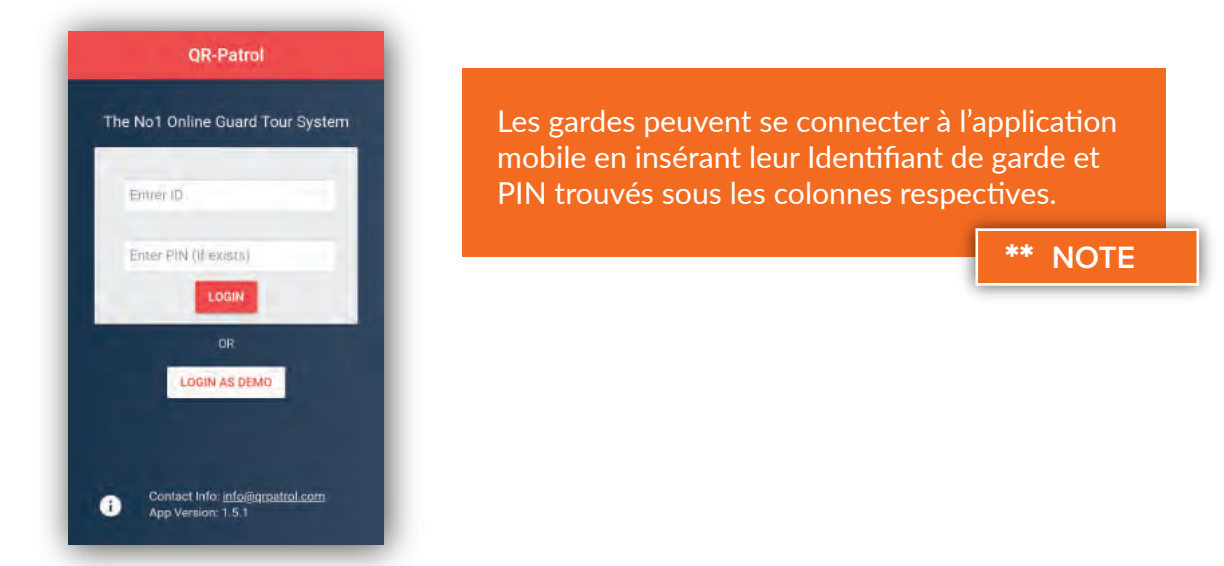

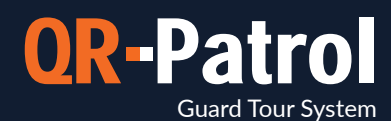

#### Éditer un garde

Pour éditer un garde, sélectionnez un de la liste des Gardes de votre entreprise. Cliquez sur "Éditer" et une fenêtre popup apparaît.

Vous pouvez maintenant éditer:

- ✓ Détails de la garde
- V Paramètres de l'application mobile

Détails de la garde, la Succursale à laquelle ils appartiennent, leurs paramètres d'application mobile

En confirmant les modifications, elles apparaîtront dans la liste des Gardes.

| Patrol GQID Société Clients | A in with a second second seco | Actions Log Rafraichir | Mute Notifications | ?<br>Aide | <pre>{mydemocomp}</pre> | P G |
|-----------------------------|----------------------------------------------------------------------------------------------------|------------------------|--------------------|-----------|-------------------------|-----|
| Marw Roussou                |                                                                                                    |                        |                    |           |                         |     |
| Précisions                  |                                                                                                    | Guard Picture          |                    |           |                         |     |
| Nom complet                 | Marw Roussou                                                                                                    |                        |                    |           |                         |     |
| ID                          | 90a0b01098                                                                                                    | -                      | A                  |           |                         |     |
| PIN                         |                                                                                                    | C Delete               | + Add hnage        |           |                         |     |
| Code client                 |                                                                                                    | Agence                 |                    |           |                         |     |
| Guard Phone                 | +306978001058                                                                                                    | Main Bra               | nch Office         | -         |                         |     |
| Licenses                    | Qr-Patrol VPt                                                                                                    |                        |                    |           |                         |     |
| Notes                       | max. 100 characters                                                                                                    |                        |                    |           |                         |     |
|                             |                                                                                                    |                        |                    |           |                         |     |
| Mobile Application Se       | ttings                                                                                                    | Emergency Settings     |                    |           |                         |     |
| Location                    |                                                                                                    | Téléphone 1            | 69599778133        |           |                         |     |
| Exactitude (m)              | 10 *                                                                                                    | Téléphone 2            | 69841236952        |           |                         |     |
| Watch Timeout               | 30 Seconds -                                                                                                    | Téléphone 3            | 69469425968        |           |                         |     |
| Check Interval              | 30 Seconds -                                                                                                    | Мар                    |                    |           |                         |     |
| Tracking                    |                                                                                                    | Enabled                |                    |           |                         |     |
| Enabled                     |                                                                                                    | Man Down               | (Experim           | ental)    |                         |     |
| Check Interval              | 30 Seconds                                                                                                    | Enabled                |                    |           |                         |     |
| Threshold                   | 30 Meters                                                                                                    | Reacon Settings        |                    |           |                         |     |
| Unsent Events Notifie       | St motors.                                                                                                    | Com Mode               | Manual             | -         |                         |     |
| Enabled                     |                                                                                                    | auto bibde Interval    | 1 Minute           |           |                         |     |
| Check Interval              | 30 Seconds +                                                                                                    | Winnerhow Pur Fried    | B                  |           |                         |     |
| SOS Buttons                 |                                                                                                    | Cound On Event         |                    |           |                         |     |
| Seperation Alert            |                                                                                                    | Indoor Location        | 0                  |           |                         |     |
| e d d eff d d d             |                                                                                                    |                        | in the second      | -         |                         |     |

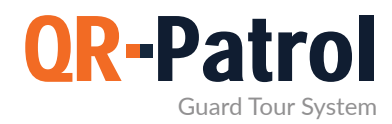

#### Points de contrôle

QR-Patrol prend en charge 4 types de points de contrôle différents: Codes-QR, NFC tags, Beacons et Points de contrôle virtuels (points de contrôle basés sur la localisation). Les points de contrôle sont placés physiquement (ou virtuellement) dans des endroits spécifiques (bâtiments/actifs), afin de permettre une gestion et un suivi flexible. Vous pouvez accéder au panneau Points de contrôle en cliquant sur l'onglet "Entreprise" en haut à gauche et en sélectionnant "Points de contrôle".

#### Checkpoints

| Points de c | ontrôle                                                                |                   |                                        |                    |                                 |           |
|-------------|------------------------------------------------------------------------|-------------------|----------------------------------------|--------------------|---------------------------------|-----------|
| · ···· ()   | Conie Ajourer QR-Code Add Nifor Add Beecons Add VR Point Monthlem Coor | Diporter dans ess | cal l                                  |                    |                                 | Recherche |
|             | Code point de sontrélie                                                | 10 pa             | Clast , 3de                            | Agentes            | Descentary way                  | monuk     |
| -           |                                                                        | ~                 |                                        |                    |                                 | ~         |
| 181050      | 714eb575-ca37999-4710999-c2666-ec23/d762d66-99/81caf                   | groode            | Supermarket: 1st floor                 | Main Branch Office | Port reception                  | 4         |
| 181051      | d3330b2e-edd3999-4fe5999-92876-3idc6490447e-cfefbbff                   | groode            | Supermarket: 1st floor                 | Main Branch Office | Main Entrance                   |           |
| 181052      | e274dc27-91db999-4712999-ed216-3f129e940b9e-869df70                    | grcode            | Supermarket: 1st floor                 | Main Branch Office | Main Exit - Geo                 |           |
| 181053      | a843cfc3-58ea999-46865999-85706-0e0dee6f39b5-a00b1t0c                  | groode            | Supermarket: 1st floor                 | Main Branch Office | North side - Groundfloor - Form |           |
| 181054      | 4bae0504-5d18999-4b33999-84c56-7111cb94e70a-6f1acd2c                   | groade            | The "A" Stadium: East Gate             | Main Branch Office | Storeroom 32                    |           |
| 181055      | 8e9f1c16-a6da999-4bd9999-977a6-et0ff35623e2-ea7f679c                   | grcode            | The "A" Stadium Distribution Center    | Main Branch Office | Emergency Exit                  |           |
| 197155      | 5fbad0d3-dcc5999+11ea999-a4c26-901b0ebea604-904be9c8                   | grcode            | University SZ West Wing Dorms          | Main Branch Office | Lecture Hall                    |           |
| 197189      | 5fbaf6e9-dbc7999-11ea999-a4c26-901b0ebeb8c2-904be9c8                   | qrcode            | University SZ: East Wing Domis         | Main Branch Office | Main Entrance                   |           |
| 197190      | 5fbb1cd8-I38b599-11ea999-a4c26-901b0ebed823-904be9c8                   | qrcode            | The "A" Stadium: East Gale             | Main Branch Office | Area 12E                        |           |
| 197191      | 5fbb3dab-c5f4999-11ea999-a4c26-901b0ebe8a16-904be9c8                   | groode            | "Seaside" Hotel: Pool area             | Main Branch Office | Deck - Cleaning Form            |           |
| 197192      | 5fbb5a67+1583999+11ea999+a4c26+901b0ebe9f73-904be9c8                   | grcode            | "Seaside" Hotel: Pool area             | Main Branch Office | Tollets                         | ~         |
| 197193      | 5fbb8153-cf5f999-11ea999-a4c26-901b0ebeb859-904be9c8                   | q/code            | University SZ: West Wing Dorms         | Main Branch Office | Utility room - geo              |           |
| 197194      | 5fbba4fb-9f52999-11ea999-a4c26-901b0ebed3cf-904be9c8                   | grcode            | "Seaside" Hotel: Parking Lot           | Main Branch Office | Secondary exit                  |           |
| 220679      | e8#76ac-b4b9999-11ea999-a4b76-901b0ebe8d4-edafe9c8                     | qrcade            | "Seaside" Hotel: Pool area             | Main Branch Office | Restroom                        |           |
| 220681      | e8ffe01c-7eab999-11ea999-a4b76-901b0ebe940e-edafe9c8                   | grcode            | Bank A. Cashler floor: Cashlers 1 to 5 | Main Branch Office | Main Entry                      |           |
| 220682      | e9000bcl-36e3999-11ea999-a4b76-901b0ebeb3e0-edafe9c8                   | groode            | Bank A. Cashier floor: Cashiers 1 to 5 | Main Branch Office | Emergency Exit - Note           |           |
| 220683      | e9003700-4d11959-11ea959-a4b76-901b0ebe9cd2-edafe9c8                   | rprcode           | Bank A. Cashier floor Cashiers 1 to 5  | Main Branch Office | CCTV Room                       |           |
| 221407      | ec45fe11-baa5999-11ea999-a4b76-901b0ebefd61-l651e9c8                   | groode            | Bank A, Cashier floor. Cashiers 1 to 5 | Main Branch Office | Main Vault Room - Form          |           |
| 221408      | ec4631ef-460a999-11ea999-a4b76-901b0ebe0eca-8651e9c8                   | groode            | The "A" Stadium East Gate              | Main Branch Office | front door                      |           |
| 247729      | -                                                                      | vipoint           | University SZ: West Wing Dorms         | Main Branch Office | Main Entrance of the University | 3         |
|             | 0+00000-000000000000000000000000000000                                 | -1-               |                                        | 17 - m (1 mm)      |                                 |           |

En cliquant sur Points de contrôle, l'écran ci-dessus apparaît.

Vous pouvez maintenant voir l'identifiant de chaque point de contrôle, le Code du point de contrôle, le site sur lequel il a été attribué et un nom/description du point de contrôle (par exemple, porte arrière), ainsi que quelques notes concernant le point de contrôle spécifique, qui apparaîtront sur l'application mobile au moment où une garde scanne ce point de contrôle.

L'attribut "verrouillé" signifie que le point de contrôle ne peut pas être attribué à un autre site via mobile.

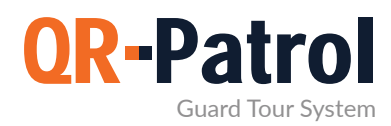

#### Voir Code-QR

En cliquant sur "Voir Code-QR", une nouvelle fenêtre popup apparaît (comme illustré à droite). Vous pouvez maintenant vérifier le Code-QR et toutes les informations à ce sujet.

Vous pouvez également scanner le Code-QR si vous exécutez l'application mobile QR-Patrol, sauvegarder le Code-QR sous forme de fichier image PNG sur votre ordinateur ou imprimez-le.

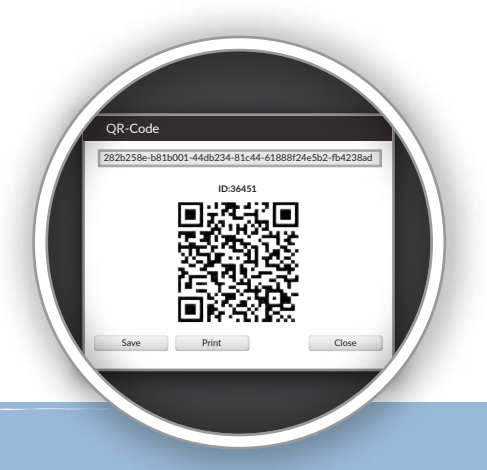

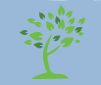

N'imprimez pas fréquemment, pensez à l'environnement !

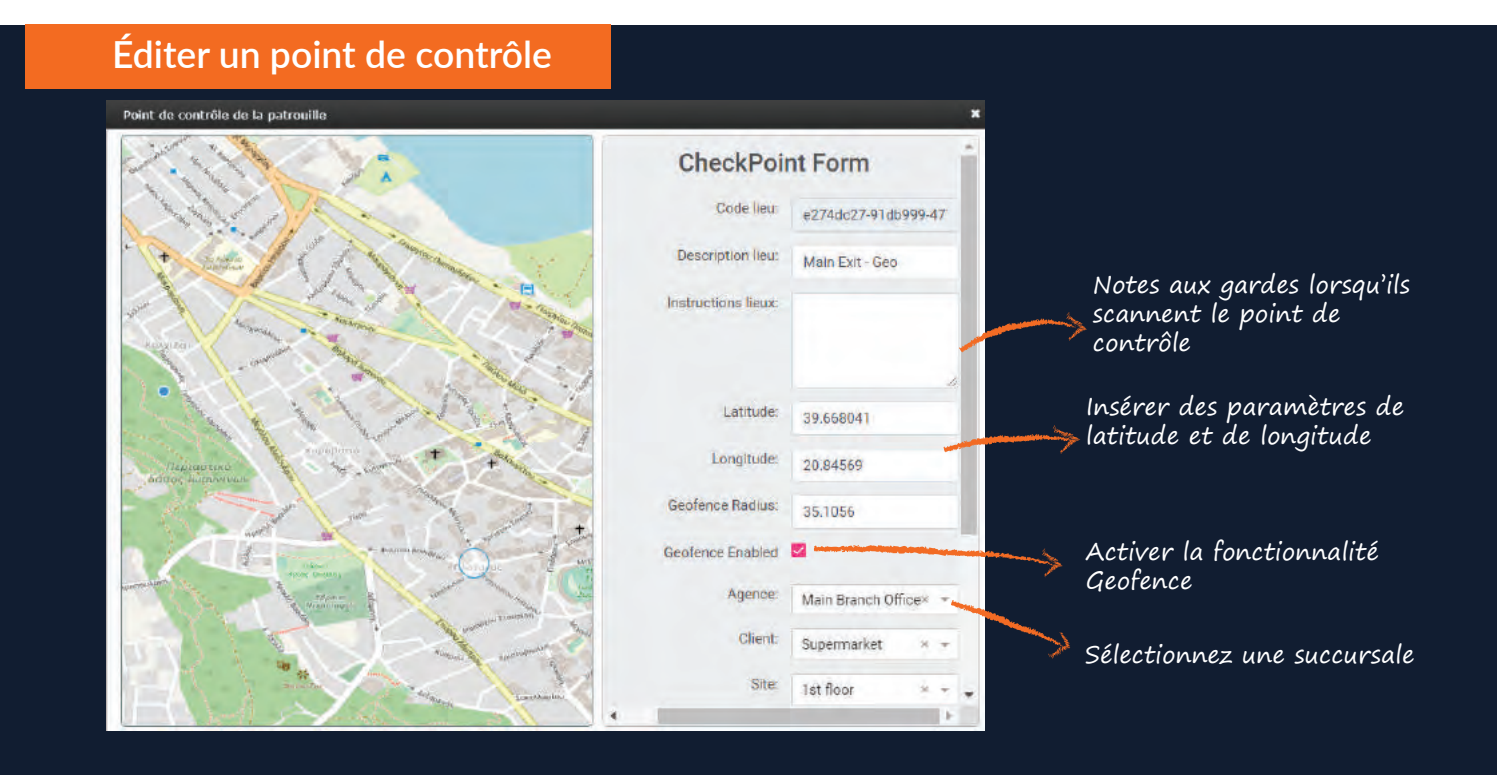

#### Supprimer un Point de contrôle

Pour supprimer un Point de contrôle, sélectionnez un de la liste et cliquez sur "Supprimer".

Si le point de contrôle ne peut pas être supprimé, il est attribué sur une route horaire et vous devez d'abord le supprimer du programme.

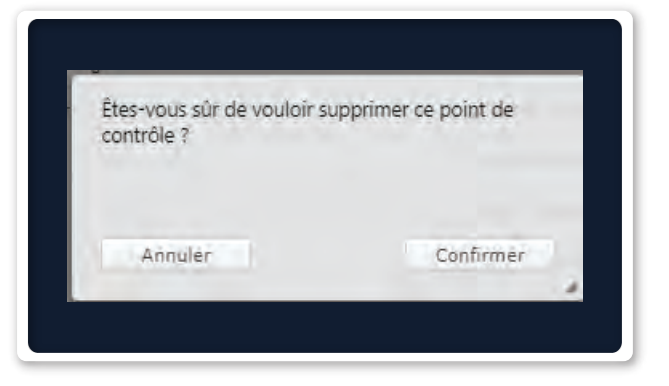

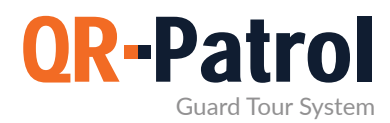

#### Incidents

Les incidents sont des faits spécifiques qui ont une grande importance et sont la pierre angulaire de chaque ronde de garde. Vous pouvez accéder au panneau des Incidents de votre entreprise en cliquant sur l'onglet "Entreprise" en haut à gauche et en sélectionnant "Incidents", comme le montre l'image de droite.

#### Panneau des incidents

Selon les besoins de votre entreprise et les actifs que vous devez gérer, vous pouvez ajouter de nouveaux incidents et éditer ou supprimer ceux qui existent déjà.

| Patrol 6010 Société  | Clients   | A<br>Patrouilles | Rapports | Actions Log | C<br>Ratralonin |       |        | Nuce | Notifications | ()<br>Aide | ( mydemocomp | U COL |
|----------------------|-----------|------------------|----------|-------------|-----------------|-------|--------|------|---------------|------------|--------------|-------|
|                      |           |                  |          |             |                 |       |        | _    |               |            |              | _     |
| A Incidents          |           |                  |          |             |                 |       |        |      |               |            |              |       |
| C Ajouter Incident   | 121178- M | La drive ar      |          |             |                 |       |        |      |               |            |              |       |
| icklent              |           |                  |          |             |                 | 17040 | Priomy |      |               |            |              |       |
| Tre                  |           |                  |          |             |                 | 002   | High   |      |               |            |              |       |
| Ambulance Called     |           |                  |          |             |                 | 007   | High   |      |               |            |              |       |
| Staff Assault        |           |                  |          |             |                 | 563   | High   |      |               |            |              |       |
| Water Leakage        |           |                  |          |             |                 | 569   | High   |      |               |            |              |       |
| fraffic Incident     |           |                  |          |             |                 | 879   | High   |      |               |            |              |       |
| Resident Complaint   |           |                  |          |             |                 | 006   | Medium |      |               |            |              |       |
| Damaged Window       |           |                  |          |             |                 | 147   | Medium |      |               |            |              |       |
| Arrival of a package |           |                  |          |             |                 | 845   | Medium |      |               |            |              |       |
| Broken Lock          |           |                  |          |             |                 | 001   | Low    |      |               |            |              |       |
| Other                |           |                  |          |             |                 | 004   | Low    |      |               |            |              |       |
| Inknown Object found |           |                  |          |             |                 | 005   | Low    |      |               |            |              |       |
|                      |           |                  |          |             |                 |       |        |      |               |            |              |       |
|                      |           |                  |          |             |                 |       |        |      |               |            |              |       |
|                      |           |                  |          |             |                 |       |        |      |               |            |              |       |
|                      |           |                  |          |             |                 |       |        |      |               |            |              |       |
|                      |           |                  |          |             |                 |       |        |      |               |            |              |       |
|                      |           |                  |          |             |                 |       |        |      |               |            |              |       |
|                      |           |                  |          |             |                 |       |        |      |               |            |              |       |

Le panneau est composé d'une barre d'outils d'actions et une liste des incidents de votre société de sécurité. Cette liste est envoyée à chaque appareil mobile connecté avec un identifiant de garde de votre compte d'entreprise. Toute modification apportée à cette liste est également envoyée à chacun de vos identifiants de garde.

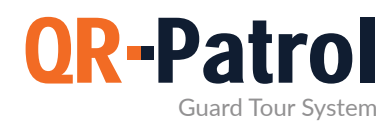

#### Ajouter un incident

En cliquant sur "Ajouter un incident", une nouvelle fenêtre popup apparaît (comme illustré à droite).

Vous devez fournir:

- Un nom unique pour le nouvel incident
- Un code unique pour le nouvel incident
- Sa priorité

Après avoir rempli les champs, l'Incident nouvellement créé apparaît dans la liste des Incidents.

| Incident |       |        |           |
|----------|-------|--------|-----------|
| Code     |       |        |           |
| Priority | O Low | Medium | O High    |
| Annuler  |       |        | Confirmer |

#### Éditer un incident

| Incident | Fire  |        | H         |
|----------|-------|--------|-----------|
| Code     | 002   |        |           |
| Priority | O Low | Medium | () High   |
| Annuler  |       |        | Confirmer |

Pour éditer un Incident, sélectionnez un de la liste des Incidents de votre entreprise.

Après avoir sélectionné dans la liste, vous pouvez cliquez sur "Éditer" et une fenêtre popup apparaît (semblable à celle qui apparaît lors de l'ajout d'un incident):

De la même manière, en ajoutant un incident vous pouvez éditer:

- Le nom d'un incident existant
- Le code d'un incident existant

#### Supprimer un incident

Pour supprimer un incident, sélectionnez un de la liste des Incidents de votre entreprise.

Après avoir sélectionné dans la liste, vous pouvez cliquer sur "Supprimer" et une fenêtre popup de confirmation apparaîtra. En cliquant sur le bouton "Confirmer", l'incident disparaît de la liste des incidents.

| Êtes-vous sûr de vou<br>incident ? | loir supprimer cet |
|------------------------------------|--------------------|
| Annuler                            | Confirmer          |

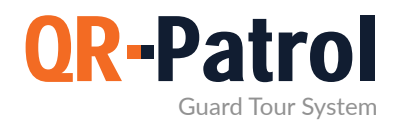

#### Cartes personnalisées

En utilisant la fonctionnalité "Cartes personnalisées", vous pouvez voir les événements de vos gardes au dessus de vos propres cartes/plans d'étage, obtenant ainsi une vue plus personnalisée.

Plus d'informations

#### Formulaires mobiles

Créer des questionnaires personnalisés pour aider les utilisateurs/gestionnaires envoyer des instructions et poser des questions aux gardes, ou même leur permettre de remplir toutes les conclusions importantes qui surviennent pendant leur quart de travail.

Plus d'informations

#### **Bouton externe SOS**

En plus du bouton SOS dans l'application mobile, vos gardes peuvent utiliser un bouton SOS externe pour signaler les urgences. Les Boutons SOS externes sont très utiles dans les situations où les gardes n'ont pas le temps d'utiliser leur smartphone pour signaler une urgence.

Plus d'informations

#### Sentier des gardes

Voir l'itinéraire complet qu'un garde a suivi tracé sur une carte, même s'ils n'ont signalé aucun événement.

Plus d'informations

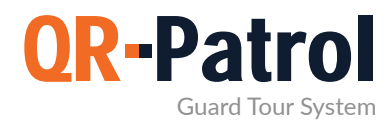

#### Clients

Les Clients sont tous les clients d'une entreprise qui possèdent les bâtiments et les actifs spécifiques où les points de contrôle sont placés et les rondes de garde sont exécutées. Vous pouvez accéder au panneau Liste des clients en cliquant sur la barre de navigation supérieure et sur l'onglet "Clients" et en sélectionnant "Liste des clients", comme indiqué à droite.

#### Abonnez-vous à un plan mensuel QR-Patrol

Voir les Plans

| Panol 6010 Sor | Nad Clianes  | A<br>Patrouilles | All<br>Rapports | 42)<br>N  | Actions Log | C<br>Ratical der |                    |                                           |              | <b>⊲</b> ∂<br>Mure | Notifications | ()<br>Alde  | 🗘<br>[mydamocomp] | V GOLD<br>PED<br>BASE |
|----------------|--------------|------------------|-----------------|-----------|-------------|------------------|--------------------|-------------------------------------------|--------------|--------------------|---------------|-------------|-------------------|-----------------------|
| 🛃 Clients      |              |                  |                 |           |             |                  |                    |                                           |              |                    |               |             |                   |                       |
| C Ajourse      | North Explan | + mpstreet       | ert.            |           |             |                  |                    |                                           |              |                    |               | Rect        | nerché            |                       |
| Company Name   |              |                  | Hàm             |           |             |                  | Аделов             | Adresse                                   | Téléptiume   |                    |               | Rapport Hos | dent das Emili    |                       |
| Palios Stadium |              |                  | The "A" Stadi   | um        |             |                  | Main Branch Office | United Kingdom                            |              |                    |               | 1           |                   |                       |
| Sussex County  |              | 9                | University SZ   |           |             |                  | Main Branch Office | Eaker Str. 2, East Sussex, United Kingdom | +44123456789 | 6                  |               |             |                   |                       |
| Lignos S.A.    |              | 1                | "Seaside" Hot   | lei       |             |                  | Main Branch Office | United Kingdom                            |              |                    |               |             |                   |                       |
| Central Bank   |              |                  | Bank A, Cash    | iar floor |             |                  | Main Branch Office | United Kingdom                            |              |                    |               |             |                   |                       |
| Supermarket    |              |                  | Supermarket     |           |             |                  | Main Branch Office |                                           |              |                    |               | 1           |                   |                       |
| Health Center  |              | 4                | ATH             |           |             |                  | Main Branch Office |                                           |              |                    |               |             |                   |                       |
| Shopping Mall  |              | 1                | The Mall        |           |             |                  | England Branch     |                                           |              |                    |               |             |                   |                       |

Vous pouvez voir une liste de tous les détails de vos clients et s'ils reçoivent des rapports d'incident via e-mail ou non. En cliquant sur "Détails", vous pouvez ajouter un nouveau client, éditer, supprimer ou rechercher des clients existants et voir une liste complète des détails sur chaque client.

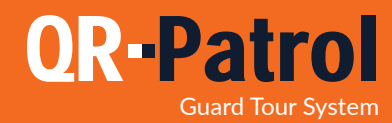

#### Ajouter un client

En cliquant sur "Ajouter un Client", une nouvelle fenêtre popup apparaît (comme indiqué ci-dessous). Vous pouvez ajouter des informations telles que:

- Informations de base de contact (nom, téléphone, adresse, ZIP, pays, langue, etc.).
- Un e-mail pour recevoir les rapports d'incident.
- Identifiants pour accéder à l'interface client QR-Patrol et surveiller les événements de garde sur vos sites.
- Gérer les sites clients (Ajouter, Éditer, Supprimer des sites et gérer les points de contrôle).
- Exporter les sites vers un fichier Excel.

|          |               |         | ( )         |           |           |               |            |            |
|----------|---------------|---------|-------------|-----------|-----------|---------------|------------|------------|
| En clia  | illant sur le | houton' | 'Confirmer" | le nouvel | Client an | naraît sur la | a liste de | s Clients, |
| LIT CITY | uant sui ic   | bouton  | commer,     |           | Circin ap | paran sur ic  | inste de   | s chertes. |

| Qr-Patrol GOLD Société Clients | Patrouilles   | Rapports B     | Actions Lo | <b>C</b><br>Rafraichir |                                                  |
|--------------------------------|---------------|----------------|------------|------------------------|--------------------------------------------------|
| Ajouter client                 |               | autor 16       | Comp       | pléter                 |                                                  |
| Précisions                     | t             | outes res      | s inform   | nations ar b           | Agence                                           |
| Company Name                   |               |                |            |                        | Select an Option                                 |
| Nom                            |               | 7              |            |                        |                                                  |
| Surname                        |               |                |            |                        |                                                  |
| Téléphone                      |               | Télép          | hone 2     |                        | Cliquez ici pour sélectionner<br>une succursale! |
| Ville                          |               |                | Langue     | English (for Sec 🔻     |                                                  |
| Code postal                    |               |                | Pays       | Select an Option +     |                                                  |
| Email                          |               | ~              | Etat       | Select an Option 🔹     |                                                  |
| Rapport incident par Email     |               | 1              |            |                        |                                                  |
| Additional Recipients          | Separate Valu | ues With Comma | 1(,)       |                        | Devueliesen un e mail                            |
| ARC Client ID                  |               |                |            |                        | Remplissez un e-mail                             |
| Login Credentials              |               |                |            |                        | pour envoyer                                     |
| Enable Login                   |               |                |            |                        | un rapport a incluent                            |
| Nom<br>d'utilisateur           |               |                |            |                        |                                                  |
| Mot de passe                   |               |                |            |                        |                                                  |
| Password Confirm               |               |                |            |                        | 🔪 Autoriser l'accès                              |
| Retour Ajouter                 |               |                |            |                        | aux clients via une<br>interface Web             |

En cliquant sur "Ajouter", un nouveau client sera ajouté. Cliquez sur le bouton "Nouveau client" et puis le bouton "Éditer" ou simplement double-cliquer sur le client. Une nouvelle boîte de dialogue apparaîtra avec toutes les options d'édition nécessaires et un nouvel onglet Sites.

Vous pouvez maintenant ajouter votre premier site pour le client sélectionné en cliquant simplement sur le bouton "Ajouter" dans l'onglet sites.

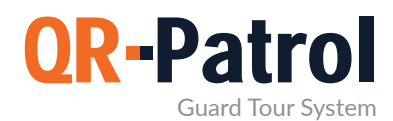

#### Ajouter un site de client

Dans le panneau "Ajouter un site client", vous pouvez:

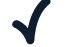

- Ajouter un site de client
- Éditer un site de client  $\checkmark$
- Gérer les points de contrôle  $\checkmark$ 
  - Supprimer un site de client
  - Exporter les sites clients vers une feuille Excel

Sur le panneau de Sites clients, cliquez sur "Ajouter". Une fenêtre popup apparaît avec toutes les informations de base à ajouter pour le nouveau site.

| Nom         |      |                    |
|-------------|------|--------------------|
| Adresse     |      |                    |
| Ville       | Pays | United Kingdom 🔹   |
| Code postal | Etat | Select an Option + |
| Code        |      |                    |
| Description |      |                    |
|             |      |                    |
|             |      |                    |

Après avoir ajouté un site client, il apparaîtra sur la liste. Vous pouvez alors sélectionner le site et l'éditer, le supprimer de la liste ou gérer les points de contrôle du site spécifique.

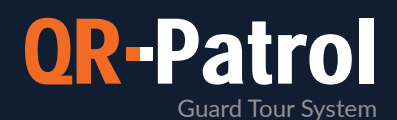

#### Gérer les points de contrôle

Vous pouvez gérer les points de contrôle du site que vous choisissez, en sélectionnant "Gérer les points de contrôle" sur la section "Ajouter/Éditer client". Un nouvel écran apparaît qui se compose de deux champs distincts:

oints de contrôle assignés, c'est-à-dire les points de contrôle qui ont déjà été attribués au site actuel.

oints de contrôle disponibles, c'est-à-dire les points de contrôle disponibles pour l'attribution à un site spécifique.

| Che  | ckPoin                                                            | ts of Site: Distributio                                                                                                    | n Center                                                                                                    |                                                                                                    |                                                  | × |
|------|-------------------------------------------------------------------|----------------------------------------------------------------------------------------------------|----------------------------------------------------------------------------------------------------|----------------------------------------------------------------------------------------------------|--------------------------------------------------|---|
| Assi | igned Ch                                                          | eckPoints                                                                                                    |                                                                                                    |                                                                                                    |                                                  |   |
|      | ID                                                                | Code                                                                                                    | Description lieu                                                                                                    | Туре                                                                                                    |                                                  |   |
|      | 181055                                                            | 8e9f1c16-a6da999-4bd9999                                                                                                    | -977a6-ef Emergency Exit                                                                                                |                                                                                                    | qrcode                                           |   |
|      | 252360                                                            | 6b6b6d636e2e63620573_00                                                                                                    | 0000000 Test Alexia                                                                                                    |                                                                                                    | eddystone                                        |   |
|      | 258243                                                            | -                                                                                                    | Main Door Virtual (                                                                                                    | Checkpoint                                                                                                    | vrpoint                                          |   |
| Avai | ilable Ch                                                         | eckPoints:                                                                                                    |                                                                                                    | Recherche                                                                                                    | + -                                              |   |
| Avai | ilable Ch                                                         | eckPoints:                                                                                                    |                                                                                                    | Recherche                                                                                                    | + -                                              |   |
| Avai | ilable Ch                                                         | eckPoints:<br>Code                                                                                                    | Description lieu                                                                                                    | Recherche<br>Affecter sites clients                                                                                                    | Туре                                             |   |
| Avai | ilable Ch<br>1D<br>181050                                         | eckPoints:<br>Code<br>714eb575-ca37999-471099!                                                                                                    | Description lies<br>Port reception                                                                                      | Recherche<br>Affecter sites clients<br>Supermarket - 1st floor                                                                                                    | Type<br>qrcode                                   |   |
| Avai | ilable Ch<br>ID<br>181050<br>181051                               | eckPoints:<br>Code<br>714eb575-ca37999-471099!<br>d3330b2e-edd3999-4fe5999                                                                                  | Description lieu<br>Port reception<br>Main Entrance                                                                     | Recherche<br>Affecter sites clients<br>Supermarket – 1st floor<br>Supermarket – 1st floor                                                                                    | Type<br>qrcode<br>qrcode                         |   |
| Avai | ilable Ch<br>ID<br>181050<br>181051<br>181052                     | eckPoints:<br>Code<br>714eb575-ca37999-471099<br>d3330b2e-edd3999-4fe5999<br>e274dc27-91db999-471299                                                        | Description lieu<br>Port reception<br>Main Entrance<br>Main Exit - Geo                                                  | Recherche<br>Affecter sites clients<br>Supermarket - 1st floor<br>Supermarket - 1st floor<br>Supermarket - 1st floor                                                         | Type<br>qrcode<br>qrcode<br>qrcode               |   |
| Avai | ilable Ch<br>10<br>181050<br>181051<br>181052<br>181053           | eckPoints:<br>Code<br>714eb575-ca37999-471099<br>d3330b2e-edd3999-4fe5999<br>e274dc27-91db999-471299<br>a843cfc3-58ea999-4686999                            | Description lieu<br>Port reception<br>Main Entrance<br>Main Exit - Geo<br>North side - Groundfloor - Fo                 | Recherche<br>Affecter sites clients<br>Supermarket - 1st floor<br>Supermarket - 1st floor<br>Supermarket - 1st floor<br>Supermarket - 1st floor                              | Type<br>qrcode<br>qrcode<br>qrcode               |   |
| Avai | ilable Ch<br>ID<br>181050<br>181051<br>181052<br>181053<br>181054 | eckPoints:<br>Code<br>714eb575-ca37999-471099<br>d3330b2e-edd3999-4fe5999<br>e274dc27-91db999-471299<br>a843cfc3-58ea999-4686999<br>4bae0504-5d18999-4b3399 | Description lieu<br>Port reception<br>Main Entrance<br>Main Exit - Geo<br>North side - Groundfloor - F(<br>Storeroom 32 | Recherche<br>Affecter sites clients<br>Supermarket - 1st floor<br>Supermarket - 1st floor<br>Supermarket - 1st floor<br>Supermarket - 1st floor<br>The "A" Stadium - East Ga | Type<br>qrcode<br>qrcode<br>qrcode<br>te qrcode  |   |
| Avai | ilable Ch<br>ID<br>181050<br>181051<br>181052<br>181053<br>181054 | eckPoints:<br>Code<br>714eb575-ca37999-471099<br>d3330b2e-edd3999-4fe5999<br>e274dc27-91db999-471299<br>a843cfc3-58ea999-4686999<br>4bae0504-5d18999-4b3399 | Description lies<br>Port reception<br>Main Entrance<br>Main Exit - Geo<br>North side - Groundfloor - F(<br>Storeroom 32 | Recherche<br>Affecter sites cliënts<br>Supermarket - 1st floor<br>Supermarket - 1st floor<br>Supermarket - 1st floor<br>Supermarket - 1st floor<br>The "A" Stadium - East Ga | Type<br>qrcode<br>qrcode<br>qrcode<br>the qrcode |   |

Attribuer un point de contrôle au site simplement en cliquant dessus (dans la liste des points de contrôle disponibles).

Il devient immédiatement jaune. En appuyant sur le bouton plus, 💼 le point de contrôle apparaît dans la liste des points de contrôle attribués. De la même manière, vous pouvez supprimer des points de contrôle de la liste des points de contrôle attribués en cliquant simplement sur la case à cocher et en appuyant sur le bouton moins (-).

Dans tous les cas, cliquez sur le bouton Confirmer pour confirmer votre action ou supprimer si vous ne souhaitez pas changer les points de contrôle attribués.

Vous pouvez rechercher des points de contrôle spécifiques en utilisant le champ de recherche.

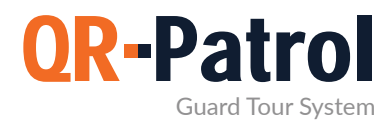

#### Éditer un site de client

Pour éditer l'un des sites de vos clients, sélectionnez-en un dans la liste des sites que vous avez ajoutés.

En cliquant sur "Éditer", une fenêtre popup similaire apparaîtra, qui ressemble à celui qui apparaît lors de l'ajout d'un nouveau site client.

Vous pouvez maintenant éditer toutes les informations de base comme le nom, le téléphone,

#### Supprimer un site de client

| Êtes-vou:        | s sûr de vouloir s | supprime | r ce site client ? |  |
|------------------|--------------------|----------|--------------------|--|
|                  |                    |          |                    |  |
|                  |                    |          |                    |  |
| Annı<br>d e-mail | Reports            |          | Confirmer          |  |
|                  |                    |          |                    |  |

Pour supprimer l'un des sites de vos clients, sélectionnez-en un dans la liste de vos sites clients.

Après avoir sélectionné dans la liste, vous pouvez cliquer sur "Supprimer" et une fenêtre popup de confirmation apparaîtra. En confirmant l'action, le site client sélectionné disparaît de la liste des sites de votre client.

#### Abonnez-vous à un plan mensuel QR-Patrol

Voir les Plans

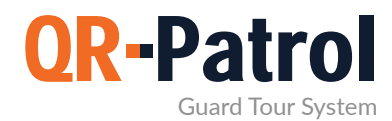

#### Patrouilles

Les horaires sont les patrouilles programmées (rondes de garde) attribuées à chaque garde. Un horaire est une ronde de garde prédéfinie, qui comprend des points de contrôle spécifiques qui doivent être scannés à un intervalle de temps spécifique.

Vous pouvez accéder au panneau Horaires en cliquant sur l'onglet "Routes" en haut de la barre de navigation et en sélectionnant "Horaires (Nouveau)" comme le montre l'image de droite.

#### Horaires

| Day | Week | Month |  | List |
|-----|------|-------|--|------|
|-----|------|-------|--|------|

Dans le panneau Horaires en haut à gauche (Jour, Semaine, Mois), vous pouvez sélectionner la vue respective pour vos Horaires. La vue par défaut est la vue Mois. Vous pouvez également voir une liste quotidienne de vos horaires, en appuyant sur le bouton Liste.

\*Horaires brouillon/passés apparaissent <mark>en gris,</mark> tandis que Horaires futurs activés apparaissent <mark>en bleu.</mark>

| Monday                                                                                                    | Tuesday                                                                                                    |
|----------------------------------------------------------------------------------------------------|----------------------------------------------------------------------------------------------------|
| <ul> <li>07:45 mainwarehouse check</li> <li>10:25 guard2 check</li> <li>12:40 guard3 check</li> <li>16:20 yard space check</li> <li>19:30 secondary check</li> <li>22:00 final verification</li> <li>01:30 midnight check</li> <li>04:50 final mainwarehouse check</li> </ul> | <ul> <li>07:50 guard1 check</li> <li>10:30 guard2 check</li> <li>12:40 guard3 check</li> <li>16:40 yard space check</li> <li>19:50 secondary check</li> <li>22:00 mainwarehouse check</li> <li>01:30 midnight check</li> <li>04:50 final factory check</li> </ul> |

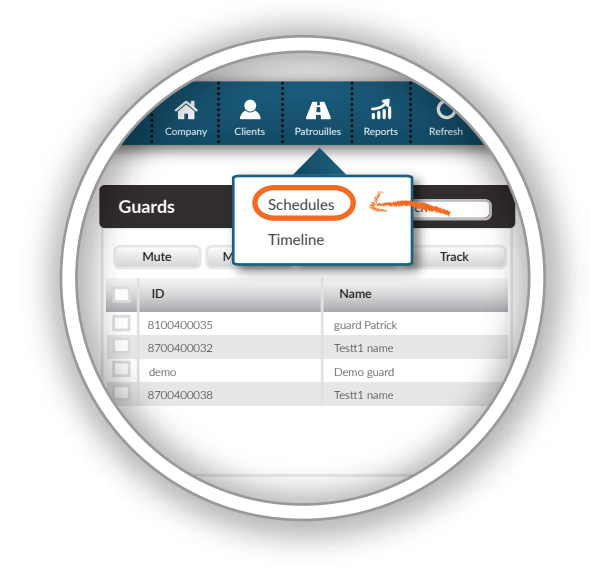

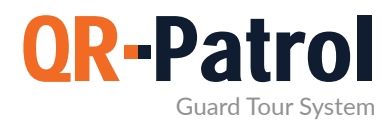

#### Ajouter un horaire

Pour ajouter un horaire, appuyez sur le bouton "Ajouter" disponible dans le panneau Horaires en haut à droite.

Vous pouvez maintenant attribuer une description (nom) à cet Horaire, un ou plusieurs gardes pour l'accomplir, ainsi que tous les points de contrôle nécessaires, intervalles de temps et options concernant la route.

#### Horaire flexible

Sur un horaire flexible, vous ne spécifiez pas le temps de scannage par point de contrôle, mais à la place, vous définissez la Plage de temps de scannage pour l'ensemble du programme.

Vérifiez l'horaire flexibleule checkbox

- Sélectionnez les points de contrôle que vous souhaitez inclure, en cliquant sur les cases à cocher respectives
- Si vous souhaitez ajouter le même point de contrôle plusieurs fois, double-cliquez sur la colonne "Occurrences" et insérer la valeur de votre choix
  - Enfin, sélectionnez la plage horaire pour votre horaire

| • 13:18 - 13:48 Sch   | edule                                                                                 | ,                          |                    |                                           |
|-----------------------|---------------------------------------------------------------------------------------|----------------------------|--------------------|-------------------------------------------|
| Description           | Schedule                                                                              |                            |                    |                                           |
| Agence                |                                                                                       | Main Bran                  | ch Office          | •                                         |
| Gardiens              | Marw Roussou - 90a0                                                                   | 01098 ×                    |                    |                                           |
| Select All            |                                                                                       |                            |                    |                                           |
| Check Time<br>Range   |                                                                                       | 2021-07-21 09:00           | - 2021-07-21 14:00 |                                           |
| Points de<br>contrôle | D ID Occurrence                                                                       | es Description lieu        | Client             | Site                                      |
|                       |                                                                                       |                            | ~                  | ~                                         |
|                       | ✓ 181050 1                                                                            | Port reception             | Supermarket        | 1st floor                                 |
|                       | 181051 1                                                                              | Main Entrance              | Supermarket        | 1st floor                                 |
|                       | 181052 1                                                                              | Main Exit - Geo            | Supermarket        | 1st floor                                 |
|                       | 181053 1                                                                              | North side - Groundfloor - | I Supermarket      | 1st floor                                 |
|                       | 181054 1                                                                              | Storeroom 32               | The "A" Stadium    | East Gate                                 |
|                       | 181055 1                                                                              | Emergency Exit             | The "A" Stadium    | Distribution Center                       |
| -                     | •                                                                                     |                            |                    | •                                         |
| Options               | Programme souple                                                                      | 🗹 A                        | ctivated           | 🗹 Alerte par Email                        |
| Repeat                | <ul> <li>Journalier</li> <li>Hebdomadaire</li> <li>Mensuel</li> <li>Yearly</li> </ul> | 1 Day(s)<br>WorkDay        | No e Afte End      | Enabled<br>I Occurrences<br>By 2021-08-19 |
| Save                  | Annuler                                                                               |                            |                    | Delete                                    |

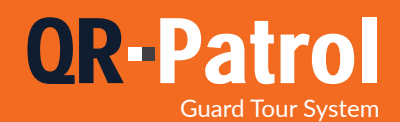

#### Horaire strict

Selon un horaire strict, chaque point de contrôle a une plage de temps de scannage spécifique.

 Sélectionnez le point de contrôle que vous souhaitez inclure

Sélectionnez une plage de temps de scannage pour le point de contrôle cible

 Si vous souhaitez ajouter le même point de contrôle plusieurs fois, sélectionnez-le et cliquez sur le bouton "copier"

Répétez ce processus jusqu'à ce que vous ayez ajouté tous les points de contrôle dont vous avez besoin

| • 13:20 - 13:50 Sche   | dule                                |                         |                    |
|------------------------|-------------------------------------|-------------------------|--------------------|
| Description            | Schedule                            |                         |                    |
| Agence                 | Ma                                  | ain Branch Office       | *                  |
| Gardiens<br>Select All | Marw Roussou - 90a0b01098 ×         |                         |                    |
| Check Time<br>Range    | m 2021-07-20 09                     | 9:31 - 2021-07-21 10:00 |                    |
| Points de<br>contrôle  | Description lieu Che                | ck Date Tolérance       | Client S           |
| Сору                   | •                                   |                         | <b>~</b> [         |
|                        | 181050 Port reception 202           | 21-07-21 09:00 30       | Supermarket        |
|                        | 181051 Main Entrance 202            | 21-07-20 09:31 1469     | Supermarket        |
|                        | 181052 Main Exit - Geo              |                         | Supermarket        |
|                        | 181053 North side - Groundfloor - I |                         | Supermarket        |
|                        | 181054 Storeroom 32                 |                         | The "A" Stadium    |
|                        | 181055 Emergency Exit               |                         | The "A" Stadium 🗸  |
|                        | 4                                   |                         | +                  |
| Options                | Programme souple                    | Activated               | 🗹 Alerte par Email |
| Repeat                 |                                     |                         | Disabled           |
| Sa                     |                                     | 1                       |                    |

Vous pouvez utiliser des horaires stricts lorsque vous souhaitez que les points de contrôle soient analysés dans un ordre spécifique.

\*\* NOTE

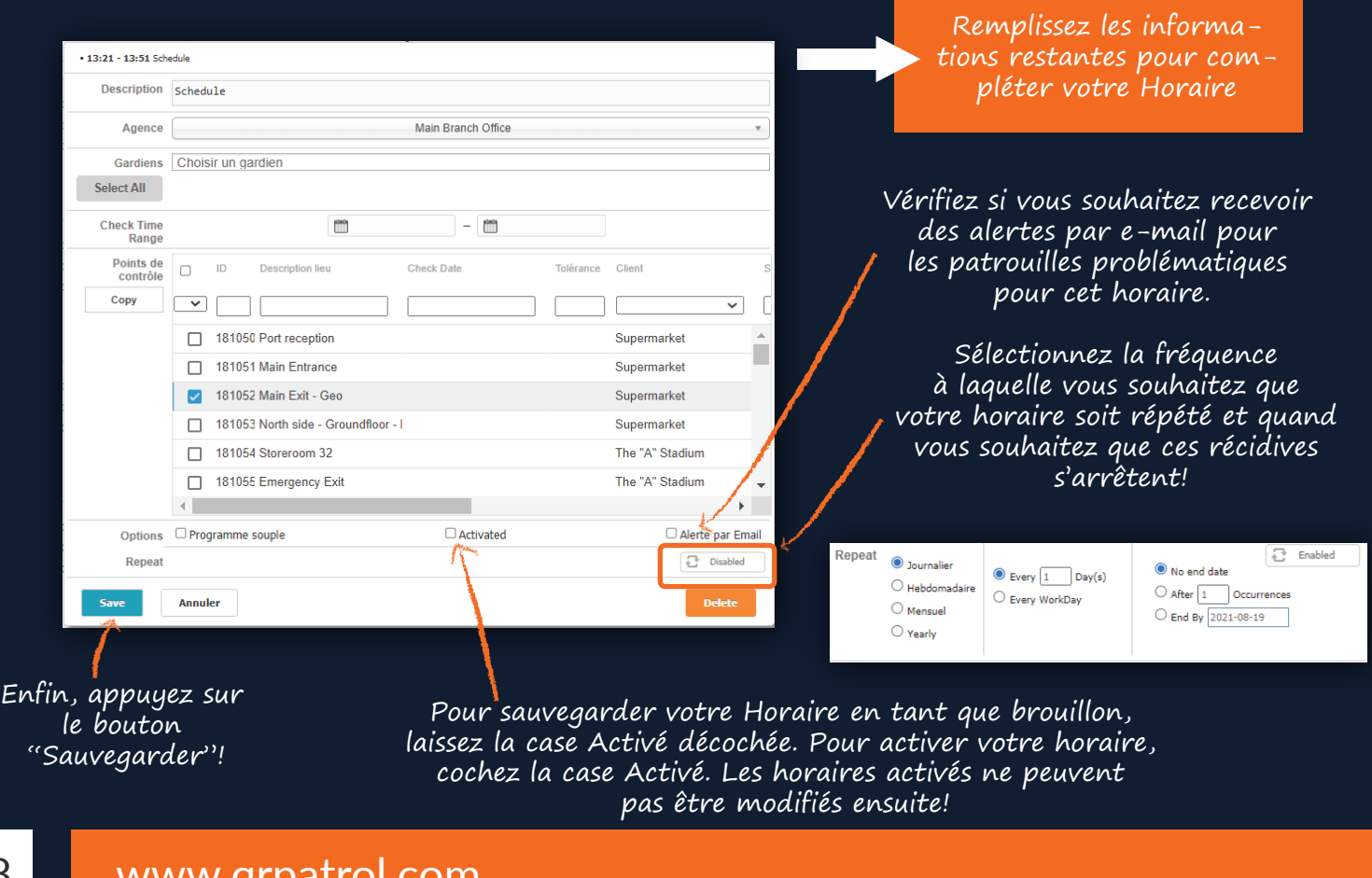

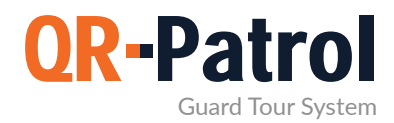

#### Éditer l'horaire

Pour éditer un horaire, appuyez sur le bouton "Modifier" disponible dans le panneau Horaires en haut à droite.

| Сору     | Modifier | Ajouter | Today  | • | ► |
|----------|----------|---------|--------|---|---|
| Saturday |          |         | Sunday |   |   |

Pour les horaires non activés, vous pouvez apporter toute modification que vous souhaitez. Pour les horaires activés, vous avez 2 possibilités:

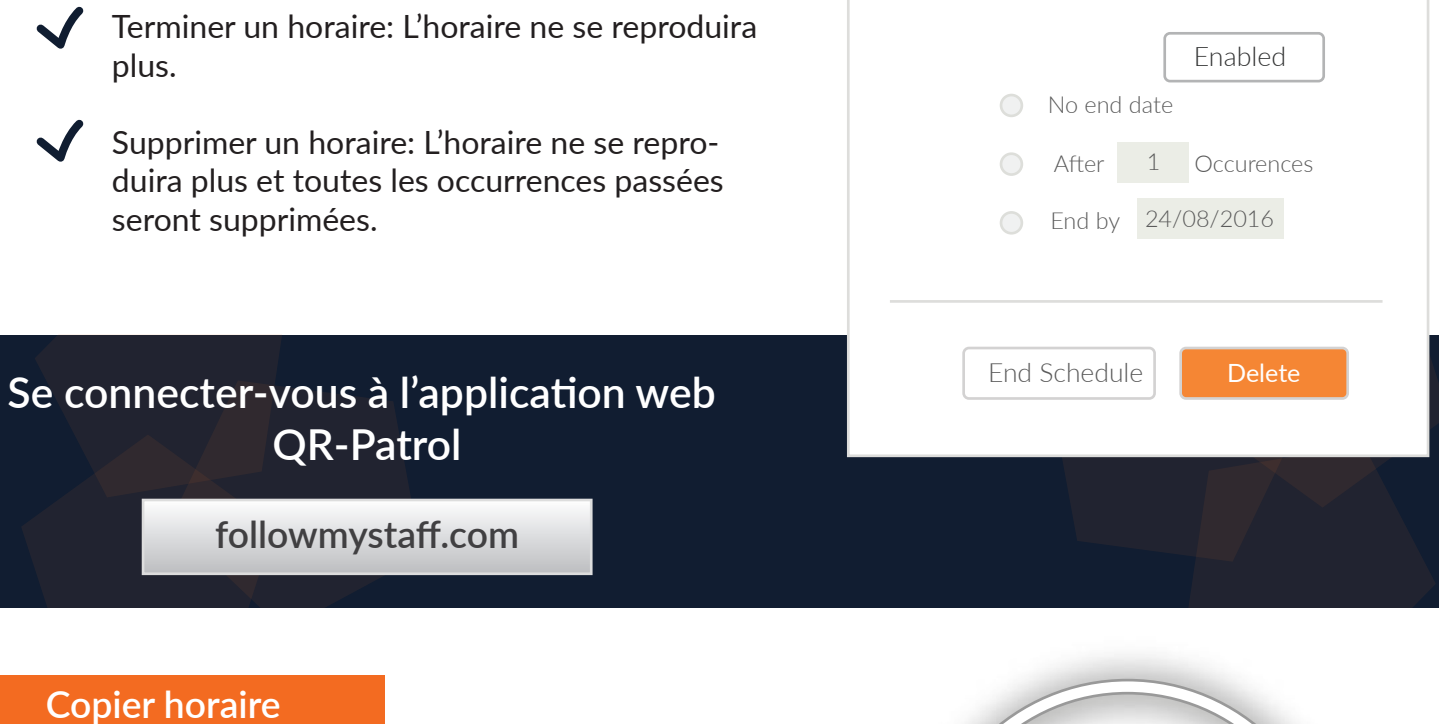

Pour copier un horaire, cliquez sur l'horaire et appuyez sur le bouton "Copier" disponible dans le panneau Horaires en haut à droite. La page popup s'affiche une copie du programme cible, afin de l'éditer à votre guise.

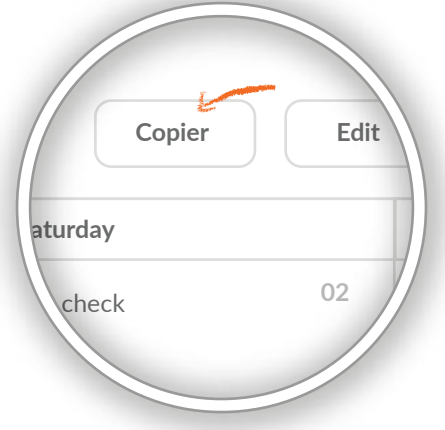

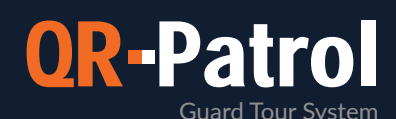

• 13:25 - 13:55 Schedule Description Schedule Route Agence Main Branch Office Gardiens Marw Roussou - 90a0b01098 × Select All Check Time \_ Range Points de ID Description lieu Check Date Tolérance Client contrôle Сору ~ 181050 Port reception Supermarket 181051 Main Entrance Supermarket 181052 Main Exit - Geo Supermarket 181053 North side - Groundfloor - I Supermarket 181054 Storeroom 32 The "A" Stadium The "A" Stadium 181055 Emergency Exit ⊾ Programme souple Activated Alerte par Email Options Enabled Repeat O Journalier No end date Every 1 Day(s) O Hebdomadaire O After 1 Occurrences C Every WorkDay O End By 2021-08-19 ○ Yearly Annuler Delete Save

La case à cocher Activé toujours non cochée aux horaires copiés. Alors, assurez-vous de le vérifier si vous souhaitez activer votre nouvel horaire (copié)!

\* La Fonction de copie est particulièrement utile pour apporter des modifications apportées aux horaires activés: Copier l'horaire cible, effectuer les mises à jour souhaitées (assurez-vous de cliquer sur la case à cocher "Activé" une fois que vous avez terminé avec tous les changements !) et Sauvegarde le! N'oubliez pas également de mettre fin à l'horaire ancien!

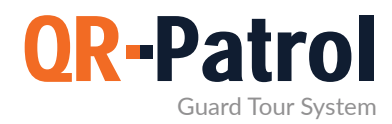

Rapport sur les horaires

Vous pouvez accéder au panneau Rapport sur les horaires en cliquant sur "Rapports" dans la barre d'outils supérieure et en sélectionnant "Rapport sur les horaires", comme indiqué dans l'image.

| Qr-Patrol GOLD Société | Lients Patrouilles  | Rapports BI Actions Log | <b>C</b><br>Rafraîchir |                     |                        |                  | <b>√)</b><br>Mute | L<br>Notifications | ?<br>Aide | ¢<br>{ mydemoco | GOLD     PRO     BASE |
|------------------------|---------------------|-------------------------|------------------------|---------------------|------------------------|------------------|-------------------|--------------------|-----------|-----------------|-----------------------|
| A Schedules            |                     |                         |                        | De 🛗 2              | 1021-06-01 00:00 A 📺 : | 2021-07-20 23:59 |                   | Afficher uniqu     | ement     | Rafr            | aîchir                |
| ID Description         | Début               | Fin                     |                        | Créé                | Récurrent              |                  |                   | programmees        |           | Souple          | Problématique         |
| 10932 Day Shift        | 2021-07-20 09:00:00 | 2021-07-20 17:30:00     |                        | 2020-06-09 12:35:54 | Journalier             |                  |                   |                    |           | $\checkmark$    |                       |
| 10932 Daily Patrol     | 2021-07-20 09:00:00 | 2021-07-20 17:30:00     |                        | 2020-05-14 12:33:54 | Journalier             |                  |                   |                    |           | $\checkmark$    |                       |
| 10932 Schedule 01      | 2021-07-20 09:00:00 | 2021-07-20 14:00:00     |                        | 2021-03-30 11:28:13 | Journalier             |                  |                   |                    |           | $\checkmark$    |                       |
| 10932 Day Shift        | 2021-07-19 09:00:00 | 2021-07-19 17:30:00     |                        | 2020-06-09 12:35:54 | Journalier             |                  |                   |                    |           | $\checkmark$    | x                     |
| 10932 Daily Patrol     | 2021-07-19 09:00:00 | 2021-07-19 17:30:00     |                        | 2020-05-14 12:33:54 | Journalier             |                  |                   |                    |           | $\checkmark$    | x                     |
| 10932 Schedule 01      | 2021-07-19 09:00:00 | 2021-07-19 14:00:00     |                        | 2021-03-30 11:28:13 | Journalier             |                  |                   |                    |           | $\checkmark$    | x                     |
| 10921 Day Shift        | 2021-07-18 09:00:00 | 2021-07-18 17:30:00     |                        | 2020-06-09 12:35:54 | Journalier             |                  |                   |                    |           | $\checkmark$    | x                     |
| 10921 Daily Patrol     | 2021-07-18 09:00:00 | 2021-07-18 17:30:00     |                        | 2020-05-14 12:33:54 | Journalier             |                  |                   |                    |           | $\checkmark$    | x                     |
| 10920 Schedule 01      | 2021-07-18 09:00:00 | 2021-07-18 14:00:00     |                        | 2021-03-30 11:28:13 | Journalier             |                  |                   |                    |           | $\checkmark$    | x                     |
| 10937 Weekend Patrol   | 2021-07-18 09:00:00 | 2021-07-18 12:00:00     |                        | 2020-06-16 08:37:04 | Hebdomadaire           |                  |                   |                    |           | $\checkmark$    | x                     |
| 10921 Day Shift        | 2021-07-17 09:00:00 | 2021-07-17 17:30:00     |                        | 2020-06-09 12:35:54 | Journalier             |                  |                   |                    |           | $\checkmark$    | x                     |
| 10921 Daily Patrol     | 2021-07-17 09:00:00 | 2021-07-17 17:30:00     |                        | 2020-05-14 12:33:54 | Journalier             |                  |                   |                    |           | $\checkmark$    | x                     |
| 10920 Schedule 01      | 2021-07-17 09:00:00 | 2021-07-17 14:00:00     |                        | 2021-03-30 11:28:13 | Journalier             |                  |                   |                    |           | $\checkmark$    | x                     |
| 10896 Weekend Patrol   | 2021-07-17 09:00:00 | 2021-07-17 12:00:00     |                        | 2020-06-16 08:37:04 | Hebdomadaire           |                  |                   |                    |           | $\checkmark$    | x                     |
| 10909 Day Shift        | 2021-07-16 09:00:00 | 2021-07-16 17:30:00     |                        | 2020-06-09 12:35:54 | Journalier             |                  |                   |                    |           | $\checkmark$    | x                     |
| 40000 0 1 0 1 1        | 2024 07 40 00 00 00 | 2024 07 40 47 20 00     |                        | 2020 05 44 42 22 54 |                        |                  |                   |                    |           |                 | -                     |
|                        |                     |                         |                        |                     |                        |                  |                   |                    |           |                 | Afficher détails      |

Vous pouvez vérifier tous les horaires en sélectionnant la plage horaire appropriée et en cliquant sur le bouton "Actualiser". Vous pouvez également voir les routes avec des points de contrôle manqués en sélectionnant la case spécifique. Pour générer un rapport sur les horaires, vous devez d'abord sélectionner la plage de dates.

Pour chaque horaire, cliquez sur le bouton "Afficher les détails", qui affichera un panneau contenant des détails de l'horaire sélectionné.

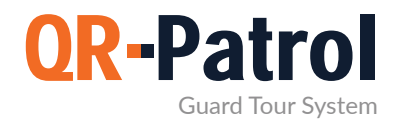

#### Rapport d'événements de client

Ceci est un rapport contenant tous les événements concernant un client spécifique pour une plage de dates donnée (MME, incidents, scannage de points de contrôle).

Vous pouvez accéder au panneau Rapport d'événements de client en cliquant sur "Rapports" dans la barre d'outils supérieure et en sélectionnant "Rapport d'événements de client", comme indiqué ci-dessous:

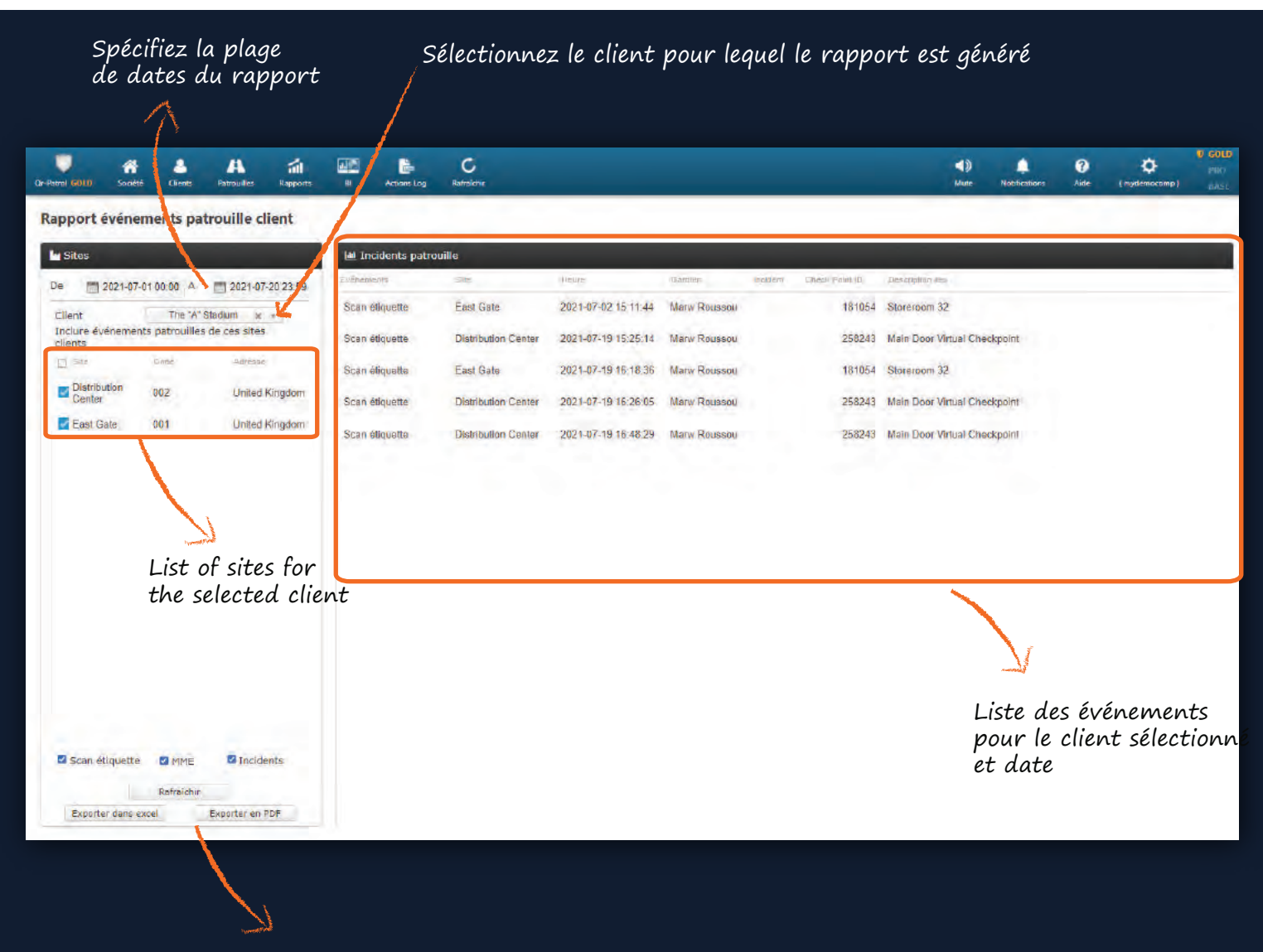

Fonctionnalité d'exportation

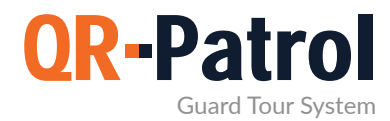

#### Rapport d'incident

Ceci est un rapport contenant toutes les informations concernant les incidents de la société de sécurité pour une plage de dates donnée, qui peuvent ou non être attribués à un client.

Vous pouvez accéder au panneau Rapport d'événements en cliquant sur "Rapports" dans la barre d'outils supérieure et puis en "Rapport d'événements", comme indiqué à droite.

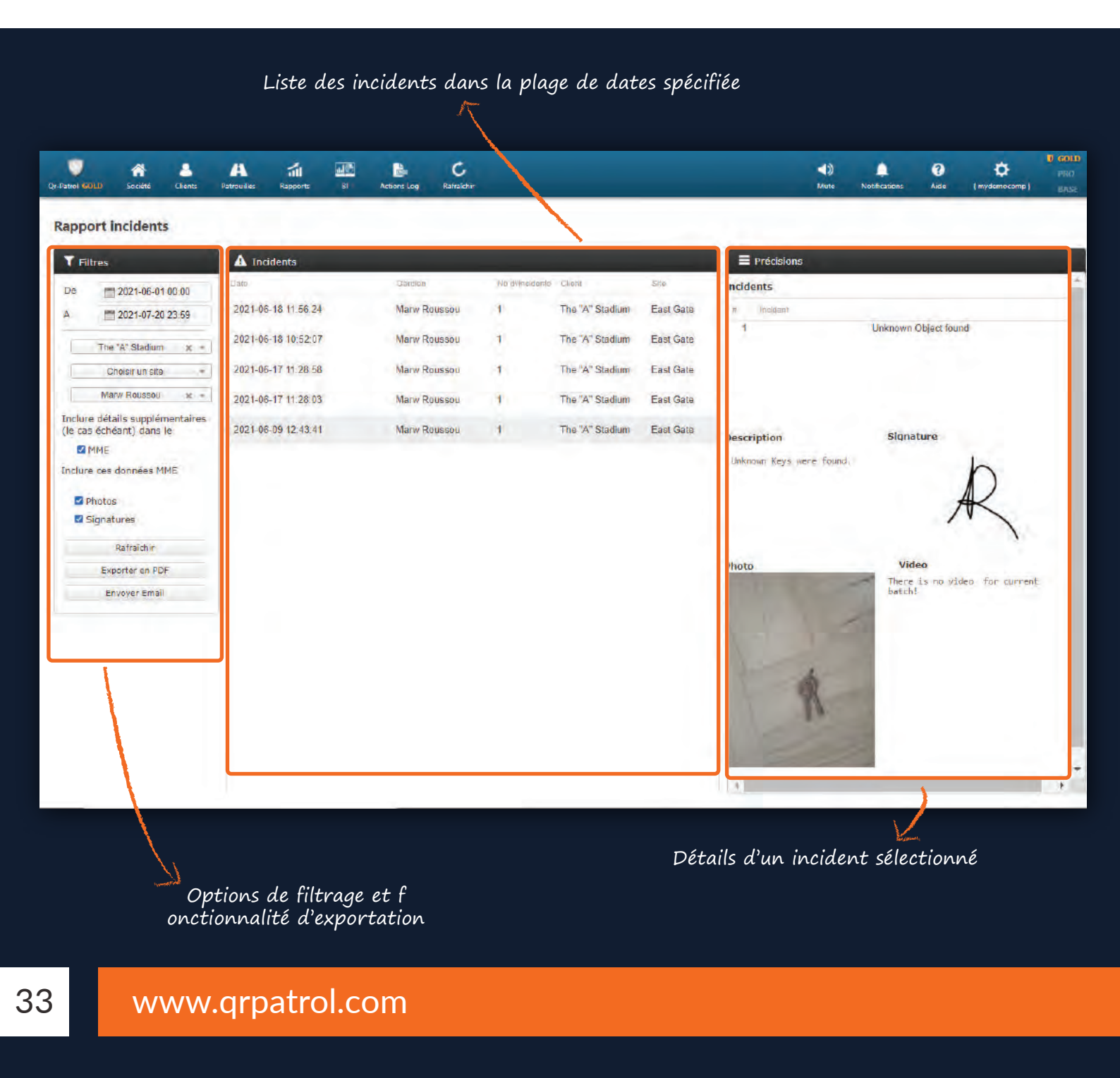

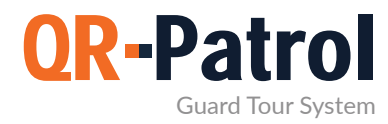

#### Rapport de la durée de la ronde quotidienne de garde

Le Rapport de la durée de la ronde quotidienne de garde informe sur la durée quotidienne des patrouilles pour une plage de dates spécifique.

Vous pouvez accéder au panneau Rapport de la durée de la ronde quotidienne de garde en cliquant sur "Rapports" dans la barre d'outils supérieure et puis en "Rapport de la durée de la ronde quotidienne de garde", comme indiqué à droite.

| Durée totale patrouille              |                         |                                                                                     |                                                          |                            |
|--------------------------------------|-------------------------|-------------------------------------------------------------------------------------|----------------------------------------------------------|----------------------------|
| e m 2021-07-19 A m 2021-07-20 Marw R | oussou +                |                                                                                     |                                                          | Rafraîchir                 |
|                                      | Durée fotale patrouille | Patrouilles                                                                         |                                                          |                            |
| 21-07-19                             | 10:07:41                | 13:33:03 - 14:23:45, 14:27:58 - 15:08:22, 16:47:37 - 17:24:49, 17:25:16 - 17:25:26, | 15:19:09 - 16:14:36, 16:16:48 - 1<br>17:26:00 - 23:59:59 | 16:39:24, 16:40:24 - 16:47 |
| 21-07-20                             | 12:09:41                | 00:00:00 - 12:09:41                                                                 |                                                          |                            |
|                                      |                         |                                                                                     |                                                          |                            |
|                                      |                         |                                                                                     |                                                          |                            |
|                                      |                         |                                                                                     |                                                          |                            |
|                                      |                         |                                                                                     |                                                          |                            |

- Fonctionnalité d'exportation

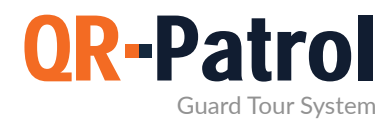

#### Intelligence d'entreprise - Outil de rapportage personnalisé

L'outil de rapportage personnalisé - "BI" vous permet de créer vos propres rapports, adaptés aux besoins de votre entreprise. Vous pouvez également planifier vos rapports à envoyer à autant de destinataires que vous le souhaitez ou les exporter dans l'un des formats disponibles.

**Plus d'informations** 

| Ap               | eril 19, 2019, 9:06 am                                                                                                    |                                       | Events B               | Page 1 of        | REF IN AN |         |                    |                    |
|------------------|----------------------------------------------------------------------------------------------------|---------------------------------------|------------------------|------------------|-----------|---------|--------------------|--------------------|
| can Types        | Scan Types                                                                                                    |                                       | trol                   | 1000 1 0         |           | E       | vents Browser      | Report             |
|                  |                                                                                                    |                                       | Sca                    | n Date           | Event     | Tour ID | Check Point Info   | Guard Info         |
|                  |                                                                                                    | Guard Tour Patr                       | ol System              | 13, 2018 3:16:13 | START     | 1       | 68068 - Checkpoint | Alex - (0160b01045 |
|                  |                                                                                                    |                                       | Bul 1                  | 13, 2018 3:10:13 | START     | 1       | 68069 - Checipoint | Alex - (0160b01045 |
|                  |                                                                                                    |                                       | pul 1                  | 3, 2018 3:16:13  | START     | i       | 68070 - Checkpoint | Alex - (0160b01045 |
| BESCIEN STAN     |                                                                                                    |                                       | jul 1                  | 13, 2018 3:16:13 | START     | 1       | 68071 - Checkpoint | Alex - (0160b0104  |
| SCAN             |                                                                                                    |                                       | jul 1                  | 13, 2018 3:16 13 | START     | 1       | 68072 - Checkpoint | Alex - (0160b0104  |
|                  |                                                                                                    |                                       | PM                     | 13, 2018 3:16:13 | STARE     | i       | 68073 - Checkpoint | Alex - (0160b01045 |
|                  |                                                                                                    | Welcome to OR-Patrol Visit our Websit | e for more information | 13, 2018 3:16:13 | START     | 1       | 68074 - Checkpoint | Alex - (0160b01045 |
|                  |                                                                                                    |                                       | PM Jul 1               | 3, 2018 3:16:13  | START     | i       | 68075 - Checkpoint | Alex - (0160b01045 |
|                  |                                                                                                    |                                       | PM put 1               | 13, 2018 3:16:13 | START     | ì       | 68076 - Checkpoint | Alex - (0160b0104  |
| mber of Missed / | Successful Scans                                                                                                    |                                       | By M                   | 3, 2018 3:16:13  | START     | 1       | 68077 - Checkpoint | Alex - (016060104  |
| 1                | F                                                                                                    | ents Chart                            | jul 1                  | 13, 2018 3:16:13 | START     | 1       | 68773 -            | Alex - (0160b0104  |
|                  | - 25                                                                                                    |                                       | AUE 1                  | 13, 2018 3:16:13 | START     | ī       |                    | Alex - (0160b0104  |
|                  |                                                                                                    | 21                                    | jul 1                  | 13. 2018 3:16:13 | STARL     | 1       | 68775 -            | Alex - (0160b0104  |
|                  | .20                                                                                                    | 20                                    | PM Jul 3               | 13. 2018 3:16:13 | START     | 1       | 68776 - Kentrikh   | Alex - (0160b0104  |
|                  |                                                                                                    | 16                                    | PM Jul 1               | 3, 2018 3:16:13  | START     | 1       | 68777 - Kontrika   | Mex - (0160b01045  |
|                  | 15                                                                                                    |                                       | pul 1                  | 3, 2018 3:16:23  | START     | 1       | 72476 - Deksin     | Alex - (0160):0104 |
|                  |                                                                                                    |                                       | PM<br>Jul 3            | 13, 2018 3:16:13 | STARE     | 1       | 85035 - Micatert   | Alex - (0160b0104  |
| MISSEDSCAN       | 10                                                                                                    |                                       | PM NI 1                | 1, 2018 3:16 13  | START     | 1       |                    | Alex - (016050104* |
| SCAN             |                                                                                                    |                                       | PM gul 3               | 13, 2018 3:16:13 | START     | 1       |                    | Alex - (016060104  |
|                  | 4                                                                                                    |                                       | jui 3                  | 13, 2018 3:16 13 | START     | 1       |                    | Alex - (0160h0104  |
|                  |                                                                                                    |                                       | PM jul 3               | 3, 2018 3:16:13  | START     | 1       |                    | Alex - (0160e01045 |
|                  |                                                                                                    |                                       | PM UC                  | 13, 2018 3:16:13 | START     | 1       | 90364 -            | Alex - (0160b01045 |
|                  | and the second second s | a <sup>*</sup>                        | PM JUL 1               | 13, 2018 3:16:13 | START     | Ť       | Phiba121231        | Alex - (0160b01045 |
|                  | at the                                                                                                    | 35                                    | PM PM                  | 2018 3:16:13     |           | -       |                    | 0                  |

Nos experts peuvent créer des rapports personnalisés pour vous au cas où vous n'auriez pas le temps de les créer vous-même. Contactez notre équipe pour plus d'informations à sales@grpatrol.com

\*\* NOTE

#### Journal des actions

Vérifiez les actions entreprises par les Utilisateurs de votre entreprise et ajoutez des commentaires si nécessaire.

Plus d'informations

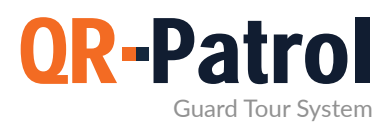

#### Paramètres

Vous pouvez modifier les paramètres de votre compte en appuyant sur l'icône représentant une roue dentée en haut à droite de votre écran

À partir de là, vous pouvez :

- Changer la langue de l'application web en sélectionnant l'une des 20 langues disponibles (grec, anglais, espagnol, allemand, etc.)
- Changez votre nom d'utilisateur
- ✓ Changez votre mot de passe
- Changer le format de la date
- Mettre à jour votre plan
- ✓ Déconnectez-vous de l'application web

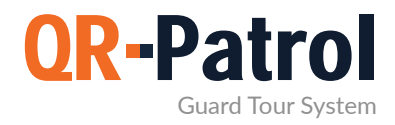

#### ACHETER EN LIGNE

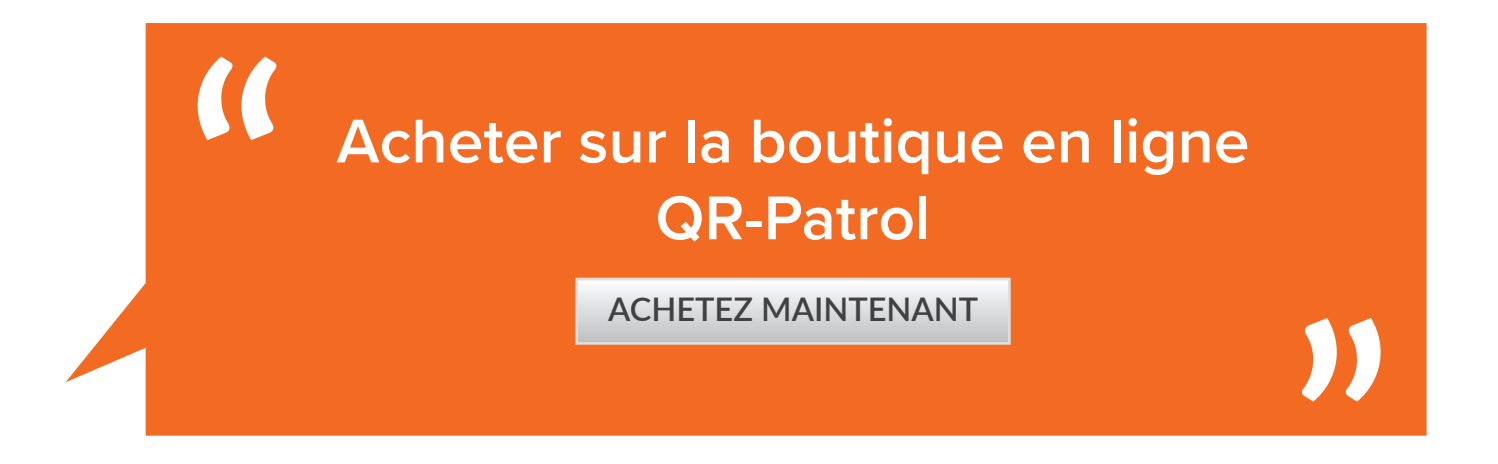

Pour plus de 100 gardes, contactez-nous à sales@qrpatrol.com

#### OU CLIQUEZ SUR LA CARTE POUR TROUVER UN PARTENAIRE DANS VOTRE RÉGION

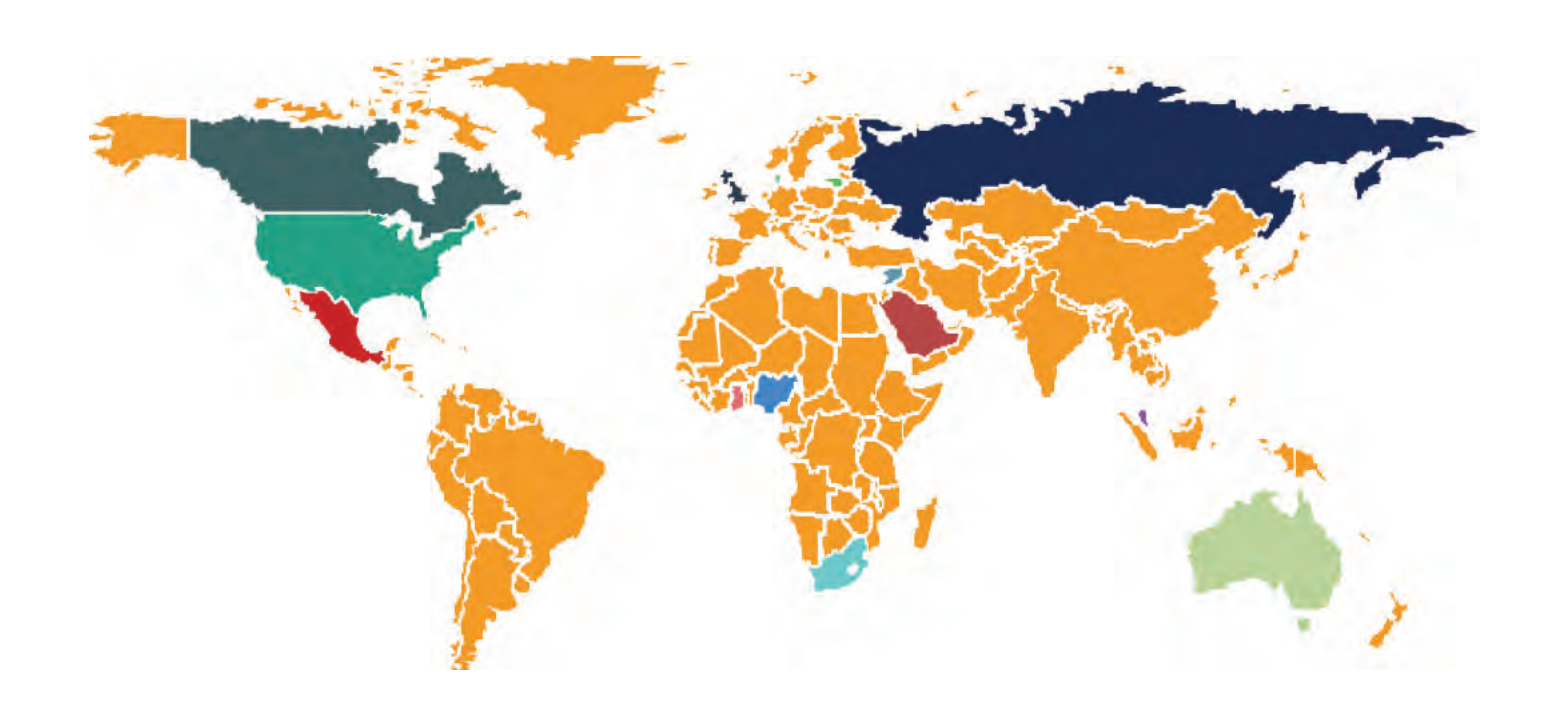

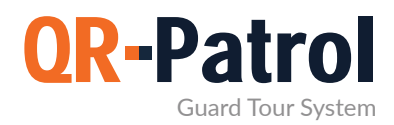

Ressources

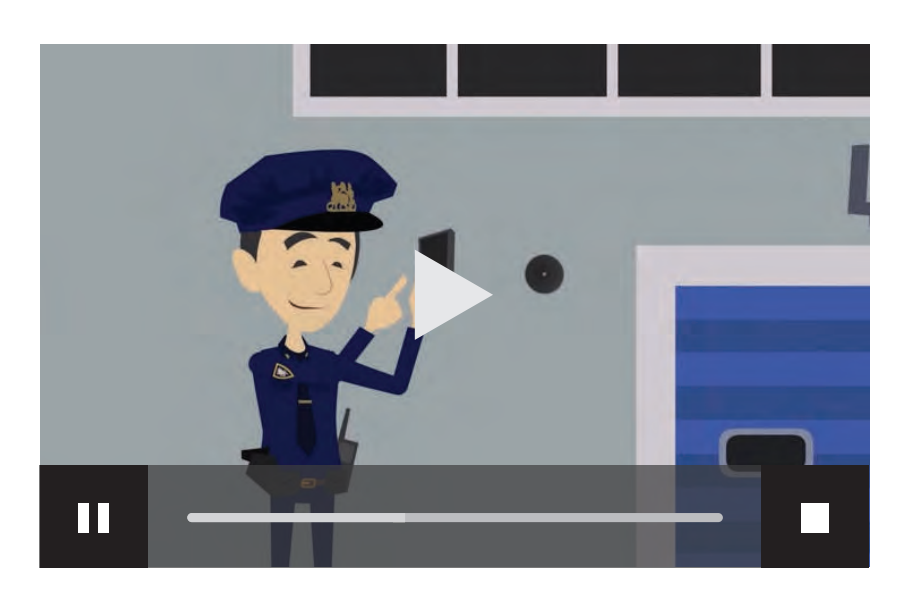

|       |          | vidá a |
|-------|----------|--------|
| Prese | entation | VIDEO  |
|       |          | VIGCO  |
|       |          |        |

| QR-Patrol   Vos gardes en ligne             | Voir |
|---------------------------------------------|------|
| QR-Patrol   Un système de ronde<br>de garde | Voir |
| User Guide   Application mobile             | Voir |

Aut res ressources

**Brochures** 

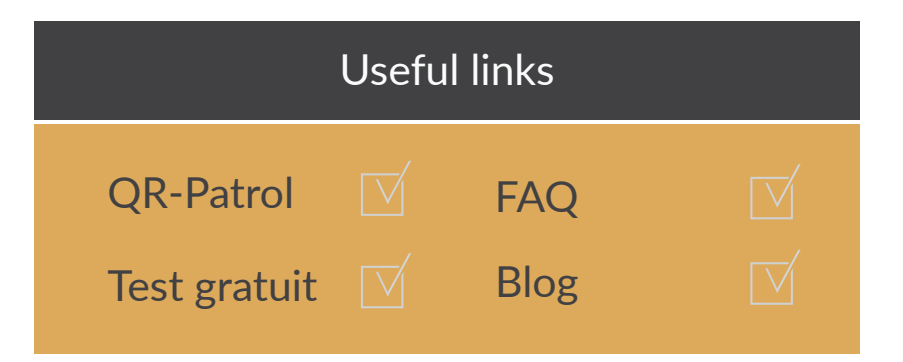

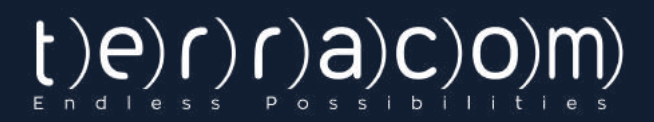

### Le système de ronde de garde QR-Patrol

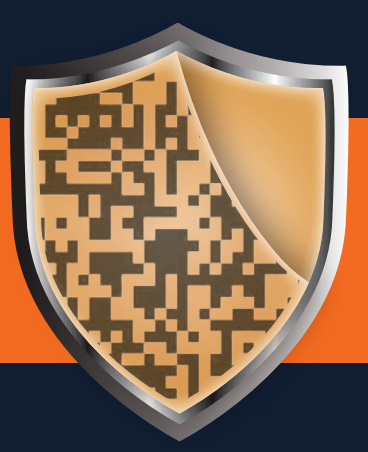

www.qrpatrol.com